# cisco.

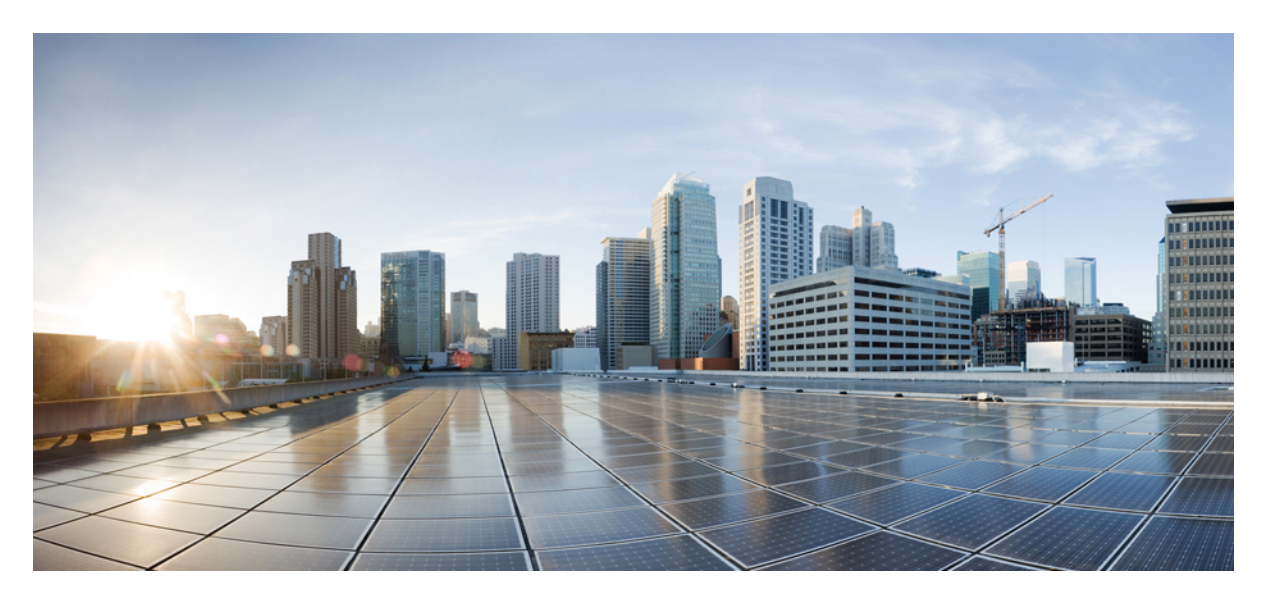

### Cisco Nexusダッシュボード ファブリック コントローラ イン ストールおよびアップグレード ガイド、リリース 12.1.1e

初版: 2022年6月7日

### シスコシステムズ合同会社

〒107-6227 東京都港区赤坂9-7-1 ミッドタウン・タワー http://www.cisco.com/jp お問い合わせ先:シスココンタクトセンター 0120-092-255 (フリーコール、携帯・PHS含む) 電話受付時間:平日 10:00~12:00、13:00~17:00 http://www.cisco.com/jp/go/contactcenter/ 【注意】シスコ製品をご使用になる前に、安全上の注意(www.cisco.com/jp/go/safety\_warning/)をご確認ください。本書は、米国シスコ発行ド キュメントの参考和訳です。リンク情報につきましては、日本語版掲載時点で、英語版にアップデートがあり、リンク先のページが移動/変更され ている場合がありますことをご了承ください。あくまでも参考和訳となりますので、正式な内容については米国サイトのドキュメントを参照くだ さい。また、契約等の記述については、弊社販売パートナー、または、弊社担当者にご確認ください。

THE SPECIFICATIONS AND INFORMATION REGARDING THE PRODUCTS IN THIS MANUAL ARE SUBJECT TO CHANGE WITHOUT NOTICE. ALL STATEMENTS, INFORMATION, AND RECOMMENDATIONS IN THIS MANUAL ARE BELIEVED TO BE ACCURATE BUT ARE PRESENTED WITHOUT WARRANTY OF ANY KIND, EXPRESS OR IMPLIED. USERS MUST TAKE FULL RESPONSIBILITY FOR THEIR APPLICATION OF ANY PRODUCTS.

THE SOFTWARE LICENSE AND LIMITED WARRANTY FOR THE ACCOMPANYING PRODUCT ARE SET FORTH IN THE INFORMATION PACKET THAT SHIPPED WITH THE PRODUCT AND ARE INCORPORATED HEREIN BY THIS REFERENCE. IF YOU ARE UNABLE TO LOCATE THE SOFTWARE LICENSE OR LIMITED WARRANTY, CONTACT YOUR CISCO REPRESENTATIVE FOR A COPY.

The Cisco implementation of TCP header compression is an adaptation of a program developed by the University of California, Berkeley (UCB) as part of UCB's public domain version of the UNIX operating system. All rights reserved. Copyright © 1981, Regents of the University of California.

NOTWITHSTANDING ANY OTHER WARRANTY HEREIN, ALL DOCUMENT FILES AND SOFTWARE OF THESE SUPPLIERS ARE PROVIDED "AS IS" WITH ALL FAULTS. CISCO AND THE ABOVE-NAMED SUPPLIERS DISCLAIM ALL WARRANTIES, EXPRESSED OR IMPLIED, INCLUDING, WITHOUT LIMITATION, THOSE OF MERCHANTABILITY, FITNESS FOR A PARTICULAR PURPOSE AND NONINFRINGEMENT OR ARISING FROM A COURSE OF DEALING, USAGE, OR TRADE PRACTICE.

IN NO EVENT SHALL CISCO OR ITS SUPPLIERS BE LIABLE FOR ANY INDIRECT, SPECIAL, CONSEQUENTIAL, OR INCIDENTAL DAMAGES, INCLUDING, WITHOUT LIMITATION, LOST PROFITS OR LOSS OR DAMAGE TO DATA ARISING OUT OF THE USE OR INABILITY TO USE THIS MANUAL, EVEN IF CISCO OR ITS SUPPLIERS HAVE BEEN ADVISED OF THE POSSIBILITY OF SUCH DAMAGES.

Any Internet Protocol (IP) addresses and phone numbers used in this document are not intended to be actual addresses and phone numbers. Any examples, command display output, network topology diagrams, and other figures included in the document are shown for illustrative purposes only. Any use of actual IP addresses or phone numbers in illustrative content is unintentional and coincidental.

All printed copies and duplicate soft copies of this document are considered uncontrolled. See the current online version for the latest version.

Cisco has more than 200 offices worldwide. Addresses and phone numbers are listed on the Cisco website at www.cisco.com/go/offices.

Cisco and the Cisco logo are trademarks or registered trademarks of Cisco and/or its affiliates in the U.S. and other countries. To view a list of Cisco trademarks, go to this URL: https://www.cisco.com/c/en/us/about/legal/trademarks.html. Third-party trademarks mentioned are the property of their respective owners. The use of the word partner does not imply a partnership relationship between Cisco and any other company. (1721R)

© 2022 Cisco Systems, Inc. All rights reserved.

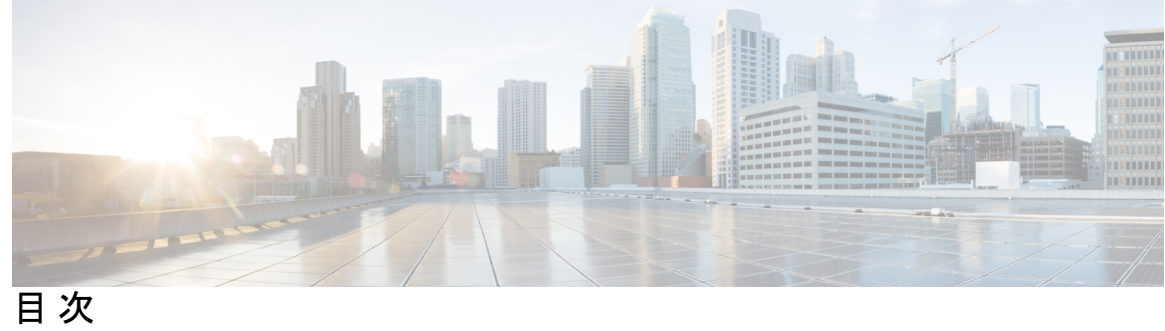

| 第1章 | 概要 1                                                                     |
|-----|--------------------------------------------------------------------------|
|     | 概要 1                                                                     |
|     | 展開オプション 3                                                                |
|     | Nexus Dashboard Insights を使用した NDFC 管理モードの共同ホスティング 6                     |
|     | 導入プロファイルの簡易化 8                                                           |
|     | クラスタノード間のレイヤ3到達可能性 9                                                     |
| 第2章 | システム要件 15                                                                |
|     | システム要件 15                                                                |
| 第3章 | 前提条件 31                                                                  |
|     | 前提条件 31                                                                  |
| 第4章 | Cisco Nexusダッシュボード ファブリック コントローラ のインストール 35                              |
|     | App Store を使用した Nexusダッシュボード ファブリック コントローラ サービスのインス<br>トール 35            |
|     | Nexusダッシュボード ファブリック コントローラ サービスの手動インストール 37                              |
| 第5章 | Cisco Nexusダッシュボード ファブリック コントローラ のアップグレード 41                             |
|     | リリース 12.1.1e へのアップグレード パス 41                                             |
|     | Nexusダッシュボード ファブリック コントローラ アップグレード ツールのダウンロード 48                         |
|     | アップグレード ツールを使用したバックアップ 49                                                |
|     | Cisco NDFC リリース 12.0.x から NDFC リリース 12.1.1e へのアップグレード 54                 |
|     | Cine DONN 11 5(-) She Cine NIDEO II II. 7 10 1 1. 6 O.Z. of Hills II. FO |

Feature Manager 61 機能セット全体での変更 61 アップグレード後の作業 62 Cisco NDFC で使用可能なデフォルトテンプレート 66

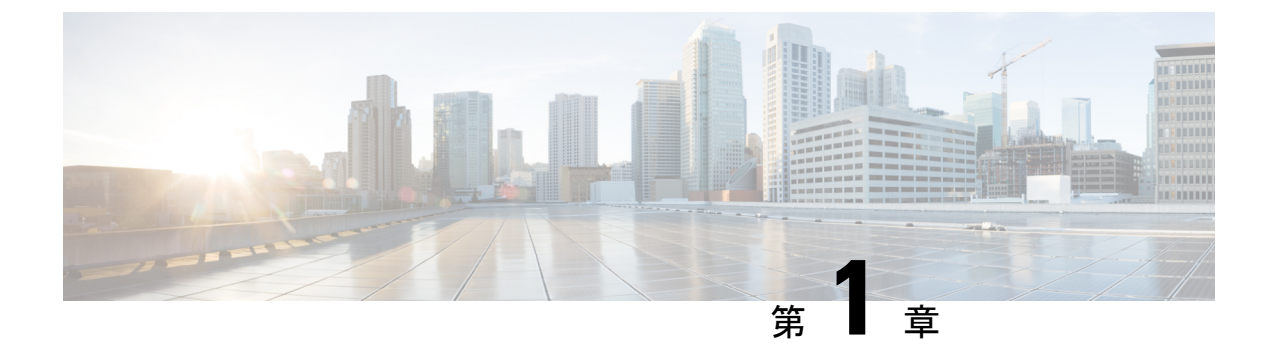

### 概要

- 概要 (1ページ)
- •展開オプション (3ページ)
- Nexus Dashboard Insights を使用した NDFC 管理モードの共同ホスティング (6ページ)
- ・導入プロファイルの簡易化 (8ページ)
- クラスタノード間のレイヤ3 到達可能性 (9ページ)

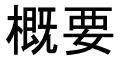

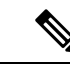

(注) Cisco Data Center Network Manager (DCNM) は、リリース 12.0.1a から CiscoNexus ダッシュボー ドファブリック コントローラ (NDFC) に名前が変更されました。

Cisco Nexus Dashboard Fabric Controller は、シスコが提供するデータ センターの LAN ファブ リック、SAN、および IP Fabric for Media(IPFM)ネットワークにまたがるすべての NX-OS 展 開向けの包括的な管理ソリューションです。Cisco Nexus Dashboard Fabric Controller は、IOS-XE スイッチ、IOS-XR ルータ、シスコ以外のデバイスなど、他のデバイスもサポートしています。 マルチファブリック コントローラである Cisco Nexus Dashboard Fabric Controller は、VXLAN EVPN、クラシック 3 層、FabricPath、LAN 向けのルーテッドベース ファブリックなどの複数 の展開モデルを管理すると同時に、これらすべての環境ですぐに使用できる制御、管理、モニ タリング、および自動化機能を提供します。さらに、Cisco NDFC を SAN コントローラとして 有効にすると、ストレージ固有の機能と分析機能に重点を置いた NX-OS モードで Cisco MDS スイッチと Cisco Nexus ファミリインフラストラクチャを自動化します。

Nexusダッシュボードファブリック コントローラ は主に3つの主要な市場セグメントの制御と 管理に焦点を当てています。

 VXLAN、マルチサイト、クラシックイーサネット、外部ファブリックを含むLANネット ワークは、スタンドアロンNX-OSを実行する Cisco Nexus スイッチをサポートし、さらに IOS-XR、IOS-XE、隣接ホスト、計算機、仮想マシン、コンテナ管理システムにも対応し ます。

- スタンドアロン NX-OS を実行する Cisco MDS および Cisco Nexus スイッチの SAN ネット ワーキング(ストレージアレイ、さらにはホスト、コンピューティング、仮想マシン、お よびコンテナ オーケストレーション システムとの統合を含む)。
- スタンドアロン NX-OS として動作する Cisco Nexus スイッチを実行するマルチキャスト ビデオ実稼働ネットワークのメディア制御、およびサードパーティ製メディア制御システ ムの追加統合。

以前は、DCNM は、OVA または ISO を介して展開された VM、ISO を介して展開された物理 アプライアンス、または認定された Windows または Linux マシンにインストールされたソフト ウェアで実行されるアプリケーション サーバでした。Cisco Nexus Dashboard Fabric Controlle、 リリース 12 は、Cisco Nexus Dashboard 仮想アプライアンスまたは物理アプライアンス上で排 他的に実行されるアプリケーションとして使用できます。

OVA を使用した仮想 Nexus Dashboard の展開は仮想 Nexus Dashboard (vND) 展開とも呼ばれ、 物理アプライアンス (サービスエンジン) への Nexus Dashboard の展開は物理 Nexus Dashboard (pND) 展開と呼ばれます。要件に基づいて Nexus Dashboard を展開するには、「[Cisco Nexus ダッシュボード導入ガイド (Cisco Nexus Dashboard Deployment Guide)]」を参照してくださ い。

リリース 12 以降、Cisco Nexusダッシュボード ファブリック コントローラ にはシングル イン ストールモードがあります。事後のインストールでは、単一のインストールで複数のペルソナ から選択できます。Nexus Dashboard Fabric Controller リリース 12.1.1e のインストール後、次の ペルソナのいずれかを選択できます。

- •ファブリック検出:LAN 展開を検出、モニタ、および可視化します。
- ・ファブリックコントローラ:メディア展開用のクラシックイーサネット(vPC)、ルーテッド、VXLAN、および IP ファブリック用の LAN コントローラ。
- •SANコントローラ: MDS および Nexus スイッチ用の SAN コントローラ。ストリーミング テレメトリによる拡張 SAN 分析。

(注) Nexus Dashboard の特定のインスタンスでは、1つのバージョンの NDFC サービスのみがアク ティブになります。アクティブな NDFC サービスでは、特定のインスタンスで設定できるペル ソナは1つだけです。

すべてのフィーチャ/サービスはモジュール化され、より小さなマイクロサービスに分割され、 必要なマイクロサービスは機能セットまたは機能の選択に基づいて調整されます。したがっ て、いずれかの機能またはマイクロサービスがダウンした場合は、そのマイクロサービスのみ が再起動され、中断が最小限に抑えられます。

以前のDCNMアクティブ/スタンバイHAモデルとは対照的に、CiscoNDFCではマイクロサービスの展開にクラスタ内の3つのノードすべてを利用するアクティブ/アクティブHA展開モデルを展開しています。これにより、遅延と有効なリソース使用率が大幅に向上します。

概要

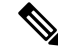

(注) NDFC を仮想 Nexus Dashboard (vND) インスタンス上で実行するには、外部サービス IP アド レスが指定されている Nexus Dashboard インターフェイスに関連付けられているポートグルー プで無差別モードを有効にする必要があります。 vND は、Nexus Dashboard 管理インターフェ イスとデータインターフェイスで構成されています。デフォルトでは、LAN展開では、Nexus Dashboard 管理インターフェイスサブネットに2つの外部サービス IP アドレスが必要です。し たがって、関連付けられたポートグループの無差別モードを有効にする必要があります。イン バンド管理またはエンドポイントロケータ(EPL)が有効になっている場合は、Nexus Dashboard データインターフェイスサブネットで外部サービス IP アドレスを指定する必要があります。 また、Nexus ダッシュボードデータ/ファブリック インターフェイス ポート グループの無差別 モードを有効にする必要があります。NDFC SAN コントローラの場合、無差別モードは、ポー トグループに関連付けられた Nexus Dashboard データインターフェイスでのみ有効にする必要 があります。NDFC SAN コントローラの場合、無差別モードは、ポート グループに関連付け られた Nexus Dashboard データ インターフェイスでのみ有効にする必要があります。詳細につ いては、[Cisco Nexus ダッシュボード導入ガイド (Cisco Nexus Dashboard Deployment Guide)] を参照してください。

詳細については、「Cisco Nexus Dashboard Fabric Controller (旧 DCNM)」を参照してください。

### 変更履歴

次の表は、このマニュアルの改訂履歴を示したものです。

#### 表1:変更履歴

| 日付        | 説明                        |
|-----------|---------------------------|
| 2022年6月3日 | リリース 12.1.1e が利用可能になりました。 |

### 展開オプション

Cisco Nexus Dashboard Fabric Controller では、次の導入オプションを使用できます。

・シングル ノードの NDFC(非 HA クラスタ)

シングル ノードの Nexus Dashboard では、次のペルソナを使用して NDFC を展開できます。

- ・ラボ/非実稼働環境用のファブリックディスカバリ(25台以下のスイッチ)
- ・ラボ/非実稼働環境用のファブリック コントローラ(25 台以下のスイッチ)
- ・実稼働環境向けのメディアコントローラモードの IP ファブリックの Fabric Controller
- 実稼働環境向けの SAN Controller (80 台以下のスイッチ)

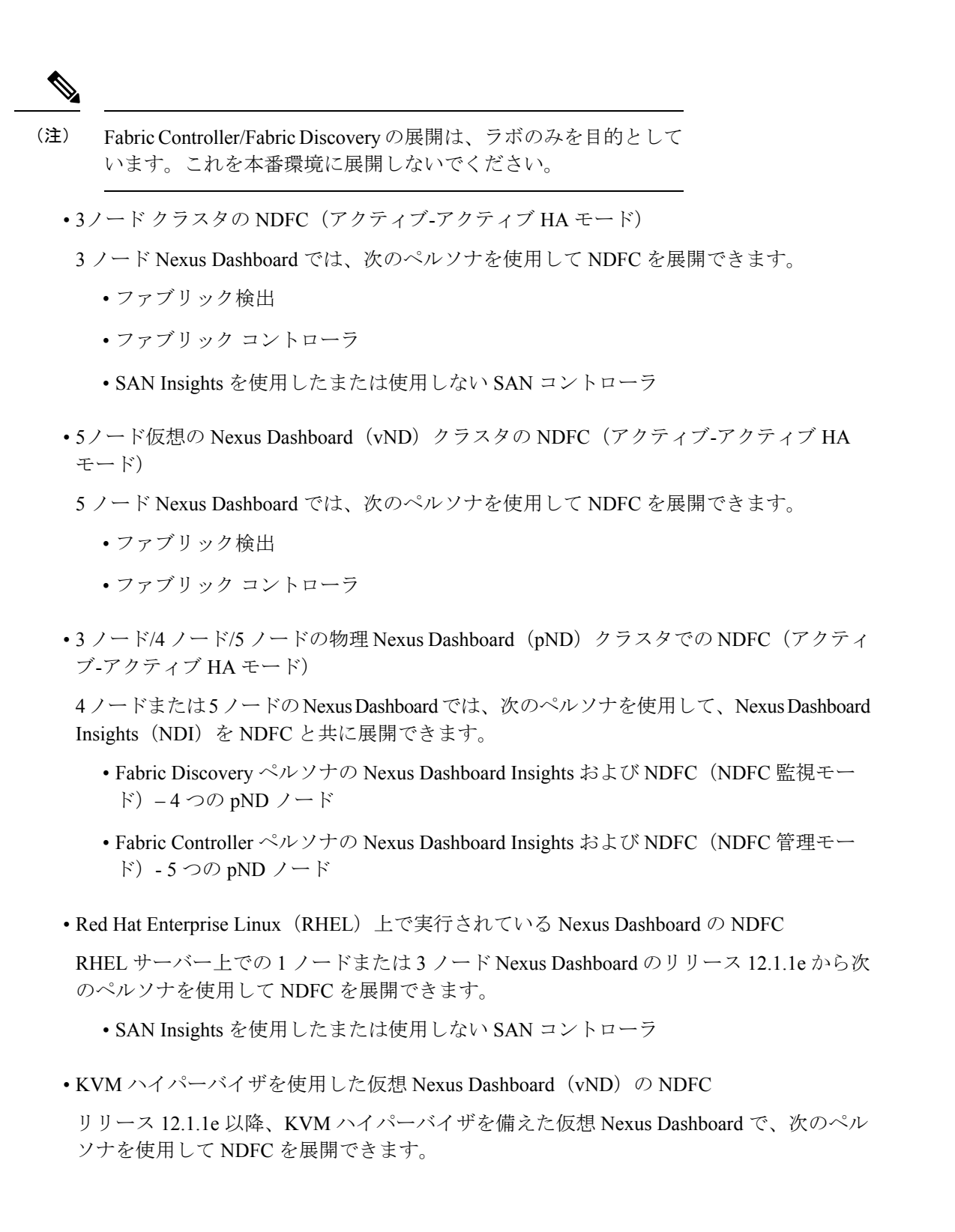

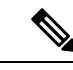

(注) Centos7 で KVM に Nexus Dashboard をインストールする前に、 Linux でブリッジインターフェイスを作成する必要があります。 Nexus Dashboard のインストール中に、ブリッジインターフェイ スを使用し、他のインターフェイスを許可しないことを確認して ください。

Nexus Dashboard Capacity Planning を参照して、それぞれの展開をサポートするスイッチの数を 決定します。

3ノードおよび5ノードの展開では、3つの Nexus Dashboard マスターノードがあります。5 ノード展開では、追加の2つのノードがワーカーノードとして機能します。3ノードまたは5 ノードクラスタ展開はアクティブ/アクティブソリューションです。つまり、すべてのノード がNexus Dashboard ファブリックコントローラのマイクロサービスの実行に使用されます。ノー ドに障害が発生すると、そのノードで実行されているマイクロサービスが他のノードに移動し ます。Nexus Dashboard Fabric Controller は、1つのノードの障害シナリオで正常に動作します。 ただし、ノード障害時に移行する必要があるサービスが短時間中断されることが予想されま す。サービスの移行が完了した後で、サポートされているスケールは、パフォーマンスが低下 してもサポートされ続けます。最適な NDFC パフォーマンスを復元するには、1つのノードに 障害が発生した状態でシステムを実行することは望ましい状況ではないため、できるだけ早く 修正する必要があります。3ノードまたは5ノードクラスタは2つのマスターノードの障害に 耐えられず、すべての NDFC サービスが中断されます。

ESXi 環境での仮想 Nexus Dashboard (vND) OVA 導入では、Nexus Dashboard 管理および Nexus Dashboard データ/ファブリック インターフェイスに関連付けられたポート グループで無差別 モードを有効にする必要があります。そうしないと、SNMPトラップ、イメージ管理、エンド ポイント ロケータ、SAN インサイトなどの一部の機能が動作しません。

レイヤ3隣接ネットワークのデータインターフェイスに関連付けられたポートグループには、 無差別モードの設定は必要ないことに注意してください。

(注)

Nexus Dashboard クラスタ フェデレーションは、Nexus Dashboard ファブリック コントローラ ではサポートされていません。

<sup>•</sup> Fabric Controller、Fabric Discovery、および SAN Controller のペルソナをサポートしま す。

## Nexus Dashboard Insights を使用した NDFC 管理モードの 共同ホスティング

リリース 12.1.1e 以降、NDFC ファブリック コントローラと Nexus Dashboard Insights を同じ Nexus Dashboard クラスタで管理モードでホストしてファブリックを管理し、 Nexus Dashboard Insights をホストして同じファブリックをモニタリングできます。NDFC リリース 12.0.2f では、 ファブリック ディスカバリ モードの NDFC、つまり、同じ Nexus Dashboard クラスタ上の NDI を使用したモニタモードがサポートされていることに注意してください。共同ホスティングに は、最大 50 のスイッチの最大規模の 4 つの物理的な Nexus Dashboard ノードが必要でした。こ の機能は、対応するペアの Nexus Dashboard Insights リリース 12.1.1e を備えた NDFC リリース でもサポートされています。

(注)

KVM に展開された Nexus Dashboard は、同じ Nexus Dashboard クラスタでの NDFC と Insights サービスの共同ホスティングをサポートしていません。

(注)

同じNexus Dashboard クラスタでNDFCと Insights を共同ホスティングするには、Nexus Dashboard ノードがレイヤ2で隣接している必要があります。共同ホスティング導入のためのレイヤ3隣接のサポートは、将来のリリースで展開される予定です。

次の表は、Nexus Dashboard とサービスの互換性のあるバージョンを示しています。

| [サービス (Services) ]                | 互換性バージョン |
|-----------------------------------|----------|
| Nexusダッシュボード                      | 2.2.1h   |
| Nexus Dashboard Insights          | 6.1.2    |
| Nexus Dashboard Fabric Controller | 12.1.1e  |

次の表は、Nexus Dashboard のシステム要件を示しています。

| 仕様                                     | サポートされるスケール |
|----------------------------------------|-------------|
| 物理的な Nexus Dashboard ノードの数             | 5           |
| サポートされるスイッチの数                          | 50          |
| Nexus Dashboard Insights でサポートされるフローの数 | 10000       |

### 同じ Nexus Dashboard への NDFC と NDI のインストール

Cisco NDFC は、同じ Nexus Dashboard で Nexus Dashboard Insights と共同主催できます。

はじめる前に

- Cisco Nexus Dashboard の必要なフォームファクタがインストールされていることを確認します。手順については、「[Cisco Nexus ダッシュボード導入ガイド (Cisco Nexus Dashboard Deployment Guide)].
- ・『*Cisco NDFC* インストールガイド前提条件」セクションに記載されている要件とガイド ラインを満たしていることを確認してください。
- Cisco DC App Center は、管理ネットワークを介して直接、またはプロキシ設定を使用して Nexus Dashboard から到達可能である必要があります。Nexus Dashboard のプロキシ構成に ついては、[Cisco Nexus ダッシュボードユーザーガイド(Cisco Nexus Dashboard User Guide)]を参照してください。
- DC App Center への接続を確立できない場合は、このセクションをスキップして、Nexus ダッシュボードファブリック コントローラ サービスの手動インストール (37 ページ) セクション の「サービスの手動インストール」セクションの手順に従ってください。
- Cisco Nexus Dashboard で、サービスに IP プール アドレスが割り当てられていることを確認します。詳細については、 [Cisco Nexus ダッシュボード ユーザー ガイド (Cisco Nexus Dashboard User Guide)]の「クラスタの構成」の項を参照してください。

#### Nexus Dashboard Insights のインストール

**Cisco Nexus Dashboard** の必要なフォームファクタがインストールされていることを確認しま す。手順については、『Cisco Nexus Dashboard Deployment Guide』を参照してください。

### NDFC のインストール

『Cisco Nexusダッシュボードファブリック コントローラ のインストール (35 ページ)』を 参照してください。

Nexus Dashboard で NDFC サイトを設定します。[Cisco Nexus ダッシュボード導入ガイド (Cisco Nexus Dashboard Deployment Guide)]の「サイトの追加」セクションを参照してください。

#### NDI のインストール

同じ Nexus Dashboard セットアップで、Nexus Dashboard Insights サービスをインストールしま す。詳細については、『Cisco Nexus Dashboard Insights 導入ガイド』を参照してください。

### インストール後

NDFC と NDI の互換性のあるバージョンを5ノードの物理 Nexus ダッシュボードにインストー ルした後、NDFCをファブリック(LAN)コントローラとして起動します。ファブリックを作 成し、NDFCファブリックでスイッチを検出してインポートします。Nexus Dashboard は、NDFC ファブリックと[サイト (Sites)]ページのリストをエンティティとして自動的に識別します。

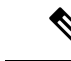

(注) Nexus Dashboard サイトマネージャで、各サイトのパスワードを指定する必要があります。

### 導入プロファイルの簡易化

Nexus Dashboardの展開プロファイルの簡易化は、特定の展開規模に対するサービスの導入準備を合理化し、展開の相互接続を記憶するタスクを軽減することを目的としています。

Cisco Nexus Dashboard リリース 2.2.1h 以降、リソース プロファイルの選択は、展開のユース ケースに直接関連するいくつかのより直感的なパラメータに削減されました。スイッチやフ ローの数などのこれらのパラメータは、ファブリックのサイズとユースケースの意図を記述 し、クラスタがサービスに必要なリソースをインテリジェントに決定できるようにします。パ ラメータは「**ネットワークスケール」**として分類されます。

NDFCは、定義済みのプロファイルセットの中から適切なプロファイルを選択して、スケール に一致させます。

(注) ネットワーク スケール パラメータを変更した後、Nexus Dashboard でサービスを再起動する必要があります。

Cisco Nexus Dashboard でネットワーク スケール パラメータを表示または変更するには、次の 手順を実行します。

- [Nexus Dashboard] > [クラスタの構成(Cluster Configuration)] > [ネットワークスケール (Network Scale)]を選択します。
- 2. 編集アイコンをクリックして、ネットワーク スケール パラメータを変更します。
- **3.** [サイトの数 (Number of Sites)]フィールドに、この Nexus Dashboard クラスタが管理する、展開のサイトの目標数を入力します。
- **4. [スイッチの数 (Number of Switches)**]フィールドに、展開するスイッチノードの目標数 を指定します。
- 5. [1 秒あたりのフロー(Flows per second)] フィールドで、LAN/IPFM/SAN-Insights の展開 またはNDFC/NDI 共ホストセットアップでサポートされるスケールのサイト全体のフロー の目標数を指定します。

リリース12.1.1eから、NDFCの展開プロファイルは、これらの展開プロファイルに対して異なる命名規則を使用します。これは、各プロファイルがサポートするスケールの数値に一致しています。

Nexus Dashboard の新規インストールでは、ネットワークスケールは空です。ネットワークス ケールで1秒あたりのサイト、スイッチ、およびフローの数を定義することをお勧めします。 このようなシナリオでは、サービスはクラスタノードの数に基づいてデフォルトのプロファイ ルを選択します。

使用可能なクラスタ コンピューティング キャパシティが必要な [ネットワーク スケール

(Network Scale)]よりも少ない場合、Cisco NDFC のインストールではエラーが表示されま す。Nexus Dashboard でネットワーク スケール値を解決し、NDFC のインストールに進む必要 があります。エラーメッセージで指定された推奨事項は、是正アクションに関する有用な提案 を示すことに注意してください。

Nexus Dashboard は、NDFC でサポートされているスケール値のプロファイル名を割り当てま す。検証済みのスケール番号については、『Cisco NDFC 認証済みの拡張性、リリース12.1.1e』 を参照してください。

NDFC 12.1.1e にアップグレードすると、個々のコンテナが再起動され、新しく生成された 12.1.1e コンテナは新しいリソース要求と制限値で開始されます。

### クラスタノード間のレイヤ3到達可能性

リリース 12.1.1e 以降、NDFC は、レイヤ 3 の隣接ノードを備えた Nexus Dashboard のサービス として展開できます。サンプルの NDFC レイヤー 3 隣接物理接続トポロジを次の図に示しま す。

NDFC サービスが実行されている Nexus Dashboard ノード間でレイヤ3 隣接を使用する場合、 永続的な IP アドレスは、Nexus Dashboard データまたはファブリック インターフェイスを使用 してアドバタイズされます。レイヤー3 永続的 IP サブネットプールは一意である必要があり、 Nexus Dashboard で BGP を使用してファブリックにアドバタイズされます。永続的 IP を必要と する EPL/SNMP トラップ/SCP などの Cisco NDFC ポッドは、Nexus Dashboard Data Interface の ネクストホップで/32 BGP エントリとしてアドバタイズされます。また、Nexus Dashboard ノー ドとアップリンク スイッチ間の BGP セッションは、直接接続されたリンクを使用して設定す る必要があります。

永続的な IP アドレスについては、NDFC の永続的な IP 要件を参照してください。

レイヤー3クラスター接続を展開するために、Nexus ダッシュボードノードは、ノードのデー タネットワークゲートウェイと共にBGPローカルおよびリモート自律システム構成を使用し て、データインターフェイスを介して隣接ルーターとのeBGPセッションを確立します。Nexus ダッシュボードノードは、Nexus ダッシュボードクラスタ構成中にセッションを確立するた めにゲートウェイ IPを使用するため、隣接するBGPピアはレイヤ2隣接関係である必要があ ります。レイヤ2隣接接続のないピアはサポートされていません。Nexus Dashboard のルート が正しく送信されるようにするには、BGPネットワークを正しく構成する必要があります。

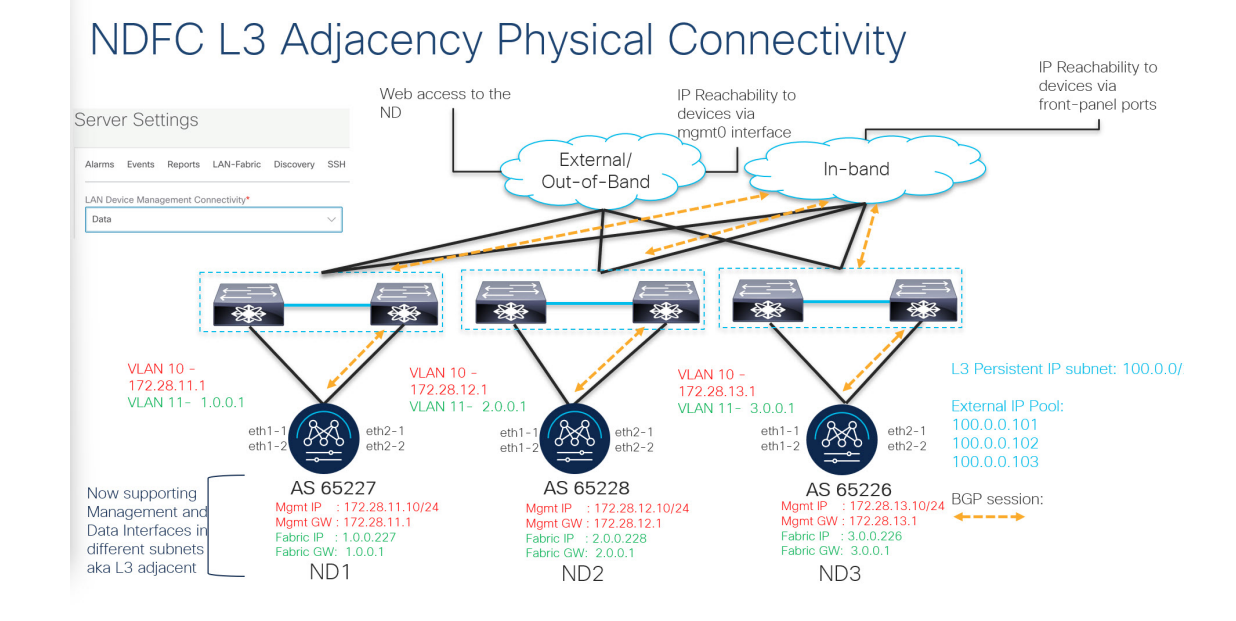

既存のレイヤ2隣接 Nexus Dashboard クラスタからレイヤ3隣接クラスタへのアップグレード または変更はサポートされていません。レイヤ3隣接を使用する場合、NDFCサービスは、ス イッチ接続が Nexus Dashboard データインターフェイスを介している場合にのみサポートされ ます。NDFC [UI] > [設定(Settings)] > [管理(Admin)] タブを選択します。[LAN デバイス 管理接続(LAN Device Management Connectivity)]ドロップダウン リストから、[データ (Data)]を選択します。

| n dudu Nexus Dashb  | poard Fr                                                           | eedback Help $\vee$ admin $\vee$ |
|---------------------|--------------------------------------------------------------------|----------------------------------|
| = Fabric Controller |                                                                    | . ?                              |
| 🏫 Dashboard         | Sonvor Sattings                                                    | 0                                |
| 💥 Topology          | Server Settings                                                    | 0                                |
| 🔳 LAN 🗸 🗸           |                                                                    |                                  |
| 🔅 Settings 🔨 🔨      | Alarms Events Reports LAN-Fabric Discovery SSH VMM SNMP Admin SMTP |                                  |
| Server Settings     | LAN Device Management Connectivity*                                |                                  |
| Feature Management  | Data V                                                             |                                  |

Nexus Dashboard は eBGP を使用して、永続的 IP サブネットから取得した外部サービス IP を使用して NDFC 機能に到達するための/32 ルートの最新の到達可能性を公開します。ノードまたはネットワークに障害が発生した場合、回復が完了するまで外部 IP に到達できません(ネットワークがそれ自体を回復できる場合)。障害が発生したノードのマイクロサービスがクラスタ上の既存のノードの1つで起動された後、そのノードからの eBGP ピアリングは、対応する/32 永続的 IP 到達可能性をネットワークの残りの部分に自動的にアドバタイズすることによって、サービスの中断を自動修復します。

次の表は、レイヤ3の隣接するクラスタノードの接続に関するさまざまなシナリオに関する情報を提供します。

| ネットワークの詳細                                            | サポート提供                                                          |
|------------------------------------------------------|-----------------------------------------------------------------|
| レイヤ2隣接からレイヤ3隣接への変更または<br>アップグレード                     | サポートされていません。必要に応じて、クラ<br>スタを再度展開する必要があります。                      |
| レイヤ3隣接からレイヤ2隣接への変更または<br>アップグレード                     | サポートされていません。必要に応じて、クラ<br>スタを再度展開する必要があります。                      |
| 管理インターフェイスを介したNDFCからスイッ                              | サポート対象                                                          |
| テヘの接続                                                | (スイッチによって開始されたNDFC へのトラ<br>フィックは、データ インターフェイス経由で<br>ルーティングされます) |
| データインターフェイスを介した NDFC からス<br>イッチへの接続                  | サポート対象                                                          |
| 管理インターフェイス上の Nexus Dashboard BGP<br>トラフィック           | サポート対象外                                                         |
| データ インターフェイスを介した Cisco Nexus<br>Dashboard BGP トラフィック | サポート対象                                                          |
| Nexus Dashboard BGP ピア L2 隣接                         | サポート対象                                                          |
| Nexus Dashboard BGP ピア L3 隣接                         | サポート対象外                                                         |

詳細については、「[Cisco Nexus ダッシュボード ユーザー ガイド (Cisco Nexus Dashboard User Guide)]」を参照してください。

### 付録

次の画像は、異なる NDFC 接続を示しています

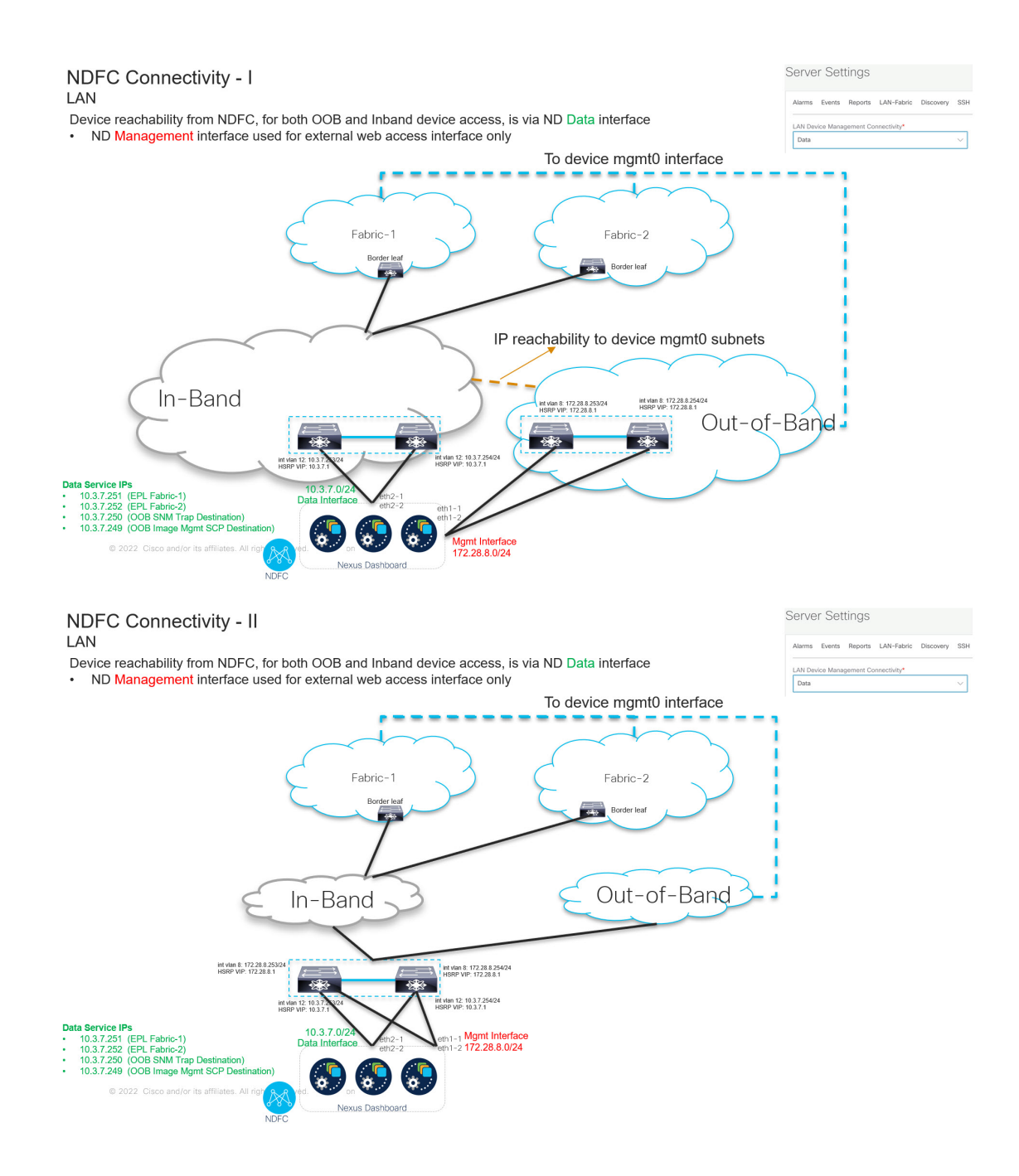

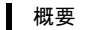

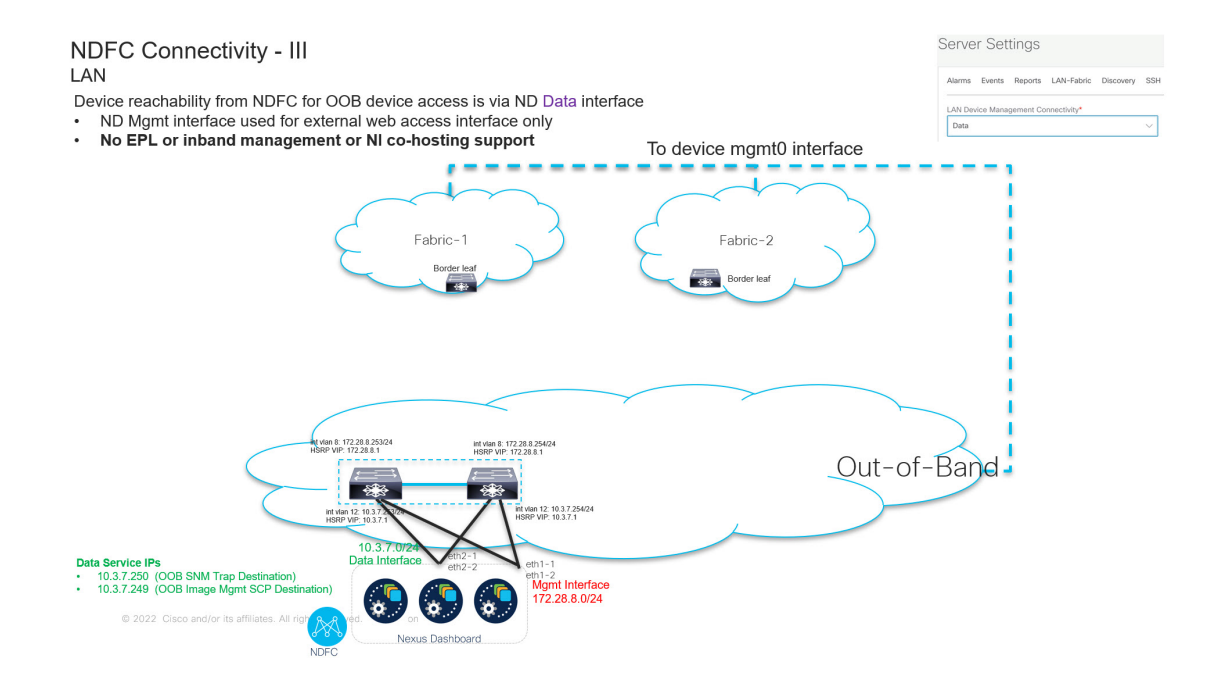

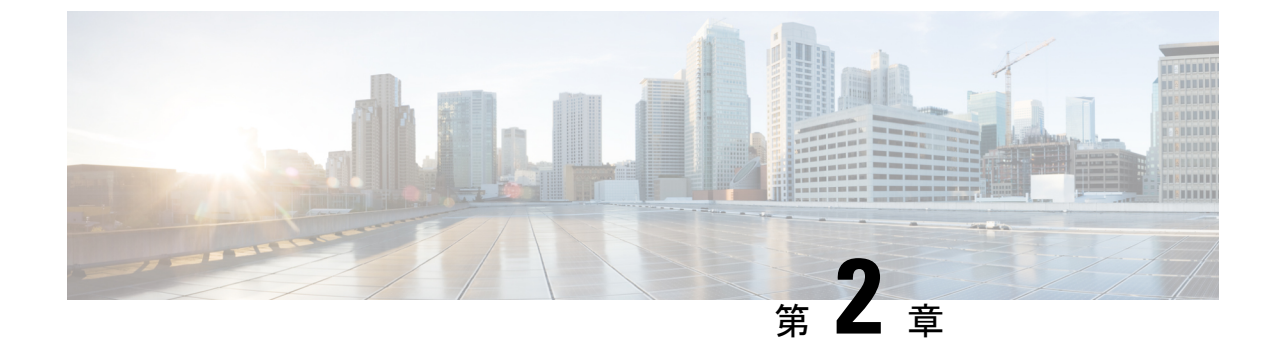

## システム要件

システム要件(15ページ)

### システム要件

この章では、Cisco Nexus Dashboard ファブリック コントローラ アーキテクチャのテスト済み およびサポート対象のハードウェアとソフトウェアの仕様を示します。アプリケーションは英 語ロケールのみです。

次のセクションでは、Cisco Nexusダッシュボードファブリックコントローラ、リリース12.1.1e を正しく機能させるためのさまざまなシステム要件について説明します。

(注)

- 基盤となるサードパーティソフトウェアを個別にアップグレードしないことを推奨します。必要なソフトウェアコンポーネントはすべて、インラインアップグレード手順で更新されます。 Nexusダッシュボードファブリックコントローラアップグレードの外部のコンポーンメントのアップグレードで機能上の問題を生じさせます。
  - Cisco Nexus Dashboard バージョンの互換性
  - Nexus Dashboard サーバ リソース(CPU/メモリ)要件
  - Nexus ダッシュボードのネットワーク
  - Nexus Dashboard Fabric Controller  $\# \Vdash$
  - サポートされている遅延
  - ・サポートされる Web ブラウザ
  - •その他のサポート対象のソフトウェア

### Cisco Nexus Dashboard バージョンの互換性

Cisco Nexusダッシュボードファブリック コントローラ (NDFC) には、Nexus Dashboard バー ジョン 2.2.1h 以降が必要です。2.2.1h より前のバージョンの Nexus Dashboard バージョンに NDFC 12.1.1e をアップロードしようとすると、アプリケーションをアップロードできません。Nexus Dashboard の正しいバージョンをダウンロードするには、ソフトウェア ダウンロード: Nexus Dashboard にアクセスしてください。

### Nexus Dashboard サーバ リソース(CPU/メモリ)要件

Nexus Dashboard 上で NDFC を実行するためのサーバー技術情報(CPU / メモリ)要件に関する情報を次の表に示しています。Nexus Dashboard キャパシティプラン を参照して、それぞれの展開をサポートするスイッチの数を決定します。

| 表 2: Nexus Dashboard 上で NDFC を実行するためのサーバー技術情報 | ( <i>CPU</i> /メモリ) | 要件 |
|-----------------------------------------------|--------------------|----|
|                                               |                    |    |

| 展開タイプ             | ノードタイプ                                  | CPU                                      | メモリ          | ストレージ(ス<br>ループット:40∽<br>50 MB/s)                    |
|-------------------|-----------------------------------------|------------------------------------------|--------------|-----------------------------------------------------|
| ファブリック検出          | 仮想ノード<br>(vND): アプリ<br>ケーション OVA        | 16vCPU                                   | 64 GB        | 550GB SSD                                           |
|                   | 物理ノード<br>(pND)<br>(PID :<br>SE-NODE-G2) | 2 X 10コア2.2G<br>Intel Xeon Silver<br>CPU | 256 GB の RAM | 2.4TB HDD X 4<br>400 GB SSD<br>1.2 TB NVME ド<br>ライブ |
| ファブリック コ<br>ントローラ | 仮想ノード<br>(vND) : アプリ<br>ケーション OVA       | 16vCPU                                   | 64 GB        | 550GB SSD                                           |
|                   | 物理ノード<br>(pND)<br>(PID:<br>SE-NODE-G2)  | 2 X 10コア2.2G<br>Intel Xeon Silver<br>CPU | 256 GB Ø RAM | 2.4TB HDD X 4<br>400 GB SSD<br>1.2 TB NVME ド<br>ライブ |

| 展開タイプ          | ノードタイプ                                                       | CPU                                      | メモリ                            | ストレージ(ス<br>ループット:40∽<br>50 MB/s)                         |
|----------------|--------------------------------------------------------------|------------------------------------------|--------------------------------|----------------------------------------------------------|
| SAN コントロー<br>ラ | 仮想ノード<br>(vND): アプリ<br>ケーション OVA<br>(SAN Insights な<br>し)    | 16vCPU<br>物理予約されてい<br>ます                 | <b>64 GB</b><br>物理予約されてい<br>ます | 550GB SSD                                                |
|                | データ ノード<br>(vND) : データ<br>OVA<br>(SAN Insights を<br>使用)      | 32vCPU<br>物理予約されてい<br>ます                 | 128GB<br>物理予約されてい<br>ます        | 3TB SSD                                                  |
|                | 物理ノード<br>(pND)<br>(PID:<br>SE-NODE-G2)                       | 2 X 10コア2.2G<br>Intel Xeon Silver<br>CPU | 256 GB Ø RAM                   | 2.4TB HDD X 4<br>400 GB SSD<br>1.2 TB NVME ド<br>ライブ      |
|                | 仮想ノード<br>(vND)<br>仮想ノード<br>(Linux RHEL の<br>デフォルトプロ<br>ファイル) | 16vCPU                                   | 64 GB                          | 550GB SSD<br>500GB HDD<br>(注) SSD +<br>HDD<br>=<br>550GB |
|                | 仮想ノード<br>(vND)<br>仮想ノード<br>(Linux RHEL 上<br>の大規模プロファ<br>イル)  | 32vCPU                                   | 128 GB                         | 3 TB                                                     |

### Nexus ダッシュボードのネットワーク

最初に Nexus Dashboard を設定するときは、各ノードで2つの Nexus Dashboard インターフェ イスに2つの IP アドレスを指定する必要があります。1 つはデータ ネットワークに接続し、 もう1つは管理ネットワークに接続します。データネットワークは、通常、ノードのクラスタ リングと、物理ネットワークへの North-South 接続に使用されます。管理ネットワークは一般 的に、Cisco Nexus Dashboard Web UI、CLI、または API への接続に使用されます。

Cisco Nexus Dashboard ファブリック コントローラを有効にする場合、Nexus Dashboard ノード の管理インターフェイスとデータインターフェイスは異なるサブネットに存在する必要があり ます。同じ Nexus Dashboard クラスタに属する異なるノードは、レイヤ 2 隣接またはレイヤ 3 隣接のいずれかにすることができます。詳細については、クラスタノード間のレイヤ 3 到達可能性 (9 ページ)を参照してください。

両方のネットワークで、Nexus Dashboard Orchestrator に対して 50ms を超えないラウンドトリッ プ時間(RTT)でのノード間の接続が必要です。同じ Nexus Dashboard クラスタで実行されて いる他のアプリケーションの RTT 要件は低くなる可能性があり、同じ Nexus Dashboard クラス タに複数のアプリケーションを展開する場合は、常に最も低い RTT 要件を使用する必要があ ります。詳細については、[Cisco Nexus ダッシュボード導入ガイド(Cisco Nexus Dashboard Deployment Guide)]を参照してください。

| 管理インターフェイ<br>ス | データインターフェイ<br>ス | 永続的 IP                                                                                                    |
|----------------|-----------------|----------------------------------------------------------------------------------------------------|
| レイヤ2隣接         | レイヤ2隣接          | LAN の場合、次のいずれか。                                                                                                    |
|                |                 | •LANデバイス管理の接続性(管理に設定さ<br>れている)場合:                                                                                  |
|                |                 | <ul> <li>SNMP/SyslogおよびSCPサービス用の<br/>管理ネットワーク内の2つのIP</li> </ul>                                                    |
|                |                 | <ul> <li>・データ ネットワークの EPL 用(有効<br/>な場合)にファブリックごとに1つの<br/>IP を追加する</li> </ul>                                       |
|                |                 | <ul> <li>・メディア用の IP ファブリックが有効<br/>になっている場合は、管理ネットワー<br/>ク内のテレメトリレシーバー用に1つ<br/>の IP を追加する</li> </ul>                |
|                |                 | • [LAN デバイス管理の接続性(LAN Device<br>Management Connectivity)] が [データ<br>(Data)]に設定されている場合:                             |
|                |                 | • SNMP/Syslog および SCP サービス用の<br>データネットワーク内の 2 つの IP                                                                |
|                |                 | <ul> <li>・データ ネットワークの EPL 用(有効<br/>な場合)にファブリックごとに1つの<br/>IP を追加する</li> </ul>                                       |
|                |                 | <ul> <li>・メディア用の IP ファブリックが有効<br/>になっている場合は、データ ネット<br/>ワーク内のテレメトリレシーバー用に<br/>1 つの IP を追加する</li> </ul>             |
|                |                 | SAN の場合:                                                                                                    |
|                |                 | • SNMP/Syslog および SCP サービス用のデー<br>タネットワーク内の 2 つの IP                                                                |
|                |                 | <ul> <li>有効になっている場合、SAN Insights レシー<br/>バー用のデータ ネットワーク内の Nexus<br/>Dashboard ノードごとに 1 つの IP を追加す<br/>る</li> </ul> |

| 管理インターフェイ<br>ス | データインターフェイ<br>ス | 永続的 IP                                                                                                    |
|----------------|-----------------|----------------------------------------------------------------------------------------------------|
| レイヤ3隣接         | レイヤ3隣接          | LAN の場合:                                                                                                    |
|                |                 | <ul> <li>NDFC上のLANデバイス管理の接続性は、</li> <li>データに設定されている必要がある</li> </ul>                                                                                                    |
|                |                 | • SNMP/Syslog および SCP/POAP サービス用<br>の 2 つの IP                                                                                                    |
|                |                 | • EPL のファブリックごとに 1 つの IP を追<br>加する                                                                                                    |
|                |                 | これらの IP は、いずれかの Nexus Dashboard<br>ノードに関連付けられた Nexus Dashboard 管理<br>および Nexus Dashboard データ サブネットとは<br>異なるサブネットの一部である必要がありま<br>す。これらの IP は、レイヤー3 外部永続サー<br>ビスプールに属している必要があります。 |
|                |                 | (注) SAN コントローラ モードと IP<br>Fablic for Media モードは、この展開<br>ではサポートされていません。                                                                                                    |

### 仮想 Nexus ダッシュボード(vND)の前提条件

仮想 Nexus ダッシュボードの展開の場合、各 vND ノードには 2 つのインターフェイスまたは vNICがあります。データvNICはbond0(bond0brとも呼ばれる)インターフェイスにマップし、 Management vNIC は bond1 (bond1 br とも呼ばれる) インターフェイスにマップします。要件は、 Nexus ダッシュボード管理および/またはIPスティッキ性が必要なデータ vNIC に関連付けられ たポートグループで無差別モードを有効化/受け入れることです。永続的な IP アドレスがポッ ドに与えられます(たとえば、SNMPトラップ/Syslog レシーバー、ファブリックごとのエンド ポイント ロケーター インスタンス、SAN Insights レシーバーなど)。Kubernetes のすべての PODは、複数の仮想インターフェースを持つことができます。特に IP スティッキ性について は、外部サービス IP プールから適切な空き IP が割り当てられた POD に追加の仮想インター フェイスが関連付けられます。vNICには、vND 仮想 vNICに関連付けられた MAC アドレスと は異なる独自の一意の MAC アドレスがあります。さらに、これらの POD との間のすべての 北から南への通信は、同じ結合インターフェースから送信されます。デフォルトでは、VMware ESXi システムは、特定の VM vNIC からのトラフィック フローがその vNIC に関連付けられた ソースMACと一致するかどうかを確認します。外部サービスIPを持つNDFCポッドの場合、 トラフィック フローは、仮想 POD インターフェイスに関連付けられた個々の POD MAC に マッピングされる、特定の POD の永続的 IP アドレスを使用して発信されます。したがって、 VMware 側で必要な設定を有効にして、このトラフィックが vND ノードにシームレスに出入り できるようにする必要があります。

仮想 Nexus ダッシュボードの展開の場合、各 vND ノードには 2 つのインターフェイスまたは vNIC があります。データ vNIC は bond0 (bond0br とも呼ばれる) インターフェイスにマップし、

Management vNIC は bond1 (bond1 br とも呼ばれる) インターフェイスにマップします。要件は、 Nexus Dashboard 管理および/または IP 粘着性が必要なデータ vNIC に関連付けられたポート グ ループで無差別モードを有効化にするか受け入れることです。永続的な IP アドレスがポッド に与えられます(たとえば、SNMPトラップまたはSyslog受信者、ファブリックごとのエンド ポイント ロケータ インスタンス、SAN インサイト受信者など)。 Kubernetes のすべての POD は、複数の仮想インターフェースを持つことができます。特に IP スティッキ性については、 外部サービス IP プールから適切な空き IP が割り当てられた POD に追加の仮想インターフェ イスが関連付けられます。vNICには、vND 仮想 vNICに関連付けられた MAC アドレスとは異 なる独自の一意の MAC アドレスがあります。さらに、これらの POD との間のすべての北か ら南への通信は、同じ結合インターフェイスから送信されます。デフォルトでは、VMware ESXi システムは、特定の VM vNIC からのトラフィック フローがその vNIC に関連付けられた ソースMACと一致するかどうかを確認します。外部サービスIPを持つNDFCポッドの場合、 トラフィック フローは、仮想 POD インターフェイスに関連付けられた個々の POD MAC に マッピングされる、特定の POD の永続的 IP アドレスを使用して発信されます。したがって、 VMware 側で必要な設定を有効にして、このトラフィックが vND ノードにシームレスに出入り できるようにする必要があります。

新しいレイヤ3HA機能を使用して vND ノードを展開する場合、vND vNIC インターフェイス で無差別モードを有効にする必要はありません。無差別モードは、vND が互いにレイヤ2 で隣 接している場合の vND 展開にのみ必要です。

詳細については、[Cisco Nexus ダッシュボード導入ガイド (Cisco Nexus Dashboard Deployment Guide)]を参照してください。

#### Nexus Dashboard Fabric Controller $\# - \Vdash$

Nexus Dashboard (ND) クラスタノードに必要なポートに加えて、Nexus Dashboard Fabric Controller (NDFC) サービスには次のポートが必要です。

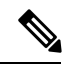

(注) 次のポートは、NDFC サービスからスイッチへの IP 到達可能性を提供するインターフェイス に応じて、Nexus Dashboard 管理ネットワークおよび/またはデータネットワークインターフェ イスに適用されます。

I

| 表 | 3: | Nexus | Dashboard | Fabric | Controller 7 | ポート |
|---|----|-------|-----------|--------|--------------|-----|
|---|----|-------|-----------|--------|--------------|-----|

| サービス | ポート | プロトコル   | 方向                                             | 接続                                                                                                    |
|------|-----|---------|------------------------------------------------|----------------------------------------------------------------------------------------------------|
|      |     |         | ィン : クラス<br>タに対して                              | (特に明記されていない限り、LAN と<br>SAN の両方の展開に適用されます)                                                                                                    |
|      |     |         | ァゥト:クラ<br>スタから<br>ファブリッ<br>クまたは世<br>界外に対し<br>て |                                                                                                    |
| SSH  | 22  | ТСР     | 発信                                             | SSH は、デバイスにアクセスするため<br>の基本的なメカニズムです。                                                                                                    |
| SCP  | 22  | ТСР     | 発信                                             | NDFC バックアップ ファイルをリモー<br>トサーバーにアーカイブする SCP クラ<br>イアント。                                                                                                    |
| SMTP | 25  | ТСР     | 発信                                             | SMTP ポートは、NDFC の [サーバー設<br>定(Server Settings)] メニューから構成<br>できます。                                                                                                    |
|      |     |         |                                                | これはオプションの機能です。                                                                                                    |
| DHCP | 67  | UDP     | 入力                                             | NDFC ローカル DHCP サーバーがブー                                                                                                    |
| DHCP | 68  | UDP     | 発信                                             | る場合。                                                                                                    |
|      |     |         |                                                | これは、LAN 展開にのみ適用されま<br>す。                                                                                                    |
|      |     |         |                                                | <ul> <li>(注) POAPの目的でローカル<br/>DHCPサーバーとして<br/>NDFCを使用する場合、す<br/>べてのNDマスターノードのIPをDHCPリレーとし<br/>て構成する必要がありま<br/>す。NDノードの管理IPま<br/>たはデータIPがDHCPサー<br/>バーにバインドされるかど<br/>うかは、NDFCサーバー設<br/>定のLANデバイス管理接<br/>続によって決定されます。</li> </ul> |
| SNMP | 161 | TCP/UDP | アウト                                            | NDFC からデバイスへの SNMP トラ<br>フィック。                                                                                                    |

| サービス                                                          | ポート    | プロトコル | 方向                                             | 接続                                                                                                    |
|---------------------------------------------------------------|--------|-------|------------------------------------------------|----------------------------------------------------------------------------------------------------|
|                                                               |        |       | ィン : クラス<br>タに対して                              | (特に明記されていない限り、LAN と<br>SAN の両方の展開に適用されます)                                                                                                    |
|                                                               |        |       | ァゥト:クラ<br>スタから<br>ファブリッ<br>クまたは世<br>界外に対し<br>て |                                                                                                    |
| HTTPS/HTTP<br>(NX-API)                                        | 443/80 | ТСР   | 発信                                             | NX-API HTTPS/HTTPクライアントは、<br>構成可能でもあるポート443/80でデバ<br>イスのNX-APIサーバーに接続します。<br>NX-API はオプション機能であり、<br>NDFC 機能の限られたセットで使用さ<br>れます。<br>これは、LAN 展開にのみ適用されま<br>す。                  |
| HTTPS<br>(vCenter,<br>Kubernetes,<br>OpenStack,<br>Discovery) | 443    | ТСР   | 発信                                             | NDFCは、VMware vCenter やOpenStack<br>などの登録済み VMM ドメインと、<br>Kubernetes などのコンテナ オーケスト<br>レーターから取得した情報を関連付け<br>ることにより、統合されたホストおよ<br>び物理ネットワークトポロジビューを<br>提供します。<br>これはオプションの機能です。 |

- (注) 次のポートは、一部のNDFCサービスで使用される永続的 IP とも呼ばれる外部サービス IP に 適用されます。これらの外部サービス IP は、展開のタイプに応じて、特定のサブネットプー ルから取得される場合があります。
  - •LAN展開の場合、これらの外部サービスIPは、構成された設定に応じて、Nexus Dashboard の管理サブネットプールまたはデータサブネットプールから取得される場合があります。
  - SAN 展開の場合、これらの外部サービス IP は Nexus Dashboard データ サブネット プール から取得されます。

| サービス | ポート | プロトコル | 方向                                             | 接続                                                                                                    |
|------|-----|-------|------------------------------------------------|----------------------------------------------------------------------------------------------------|
|      |     |       | ィン : クラス<br>タに対して                              | (特に明記されていない限り、LAN と<br>SAN の両方の展開に適用されます)                                                                                                    |
|      |     |       | ァゥト:クラ<br>スタから<br>ファブリッ<br>クまたは世<br>界外に対し<br>て |                                                                                                    |
| SCP  | 22  | ТСР   | 入力                                             | SCP は、デバイスと NDFC サービス間<br>でファイルを転送するさまざまな機能<br>によって使用されます。NDFC SCP サー<br>ビスは、ダウンロードとアップロード<br>の両方の SCP サーバーとして機能しま<br>す。SCP は、POAP 関連ファイルをダ<br>ウンロードするために、デバイス上の<br>POAP クライアントによっても使用さ<br>れます。 |
|      |     |       |                                                | NDFC の SCP-POAP サービスには、管<br>理サブネットまたはデータ サブネット<br>のいずれかに関連付けられた永続的な<br>IP があります。これは、NDFC サーバー<br>設定の [LAN デバイス管理接続(LAN<br>Device Management Connectivity)] 設定<br>によって制御されます。                    |

#### 表 4: Nexus Dashboard Fabric Controller 永続的 IP ポート

| サービス           | ポート | プロトコル | 方向                                             | 接続                                                                                                    |
|----------------|-----|-------|------------------------------------------------|----------------------------------------------------------------------------------------------------|
|                |     |       | ィン : クラス<br>タに対して                              | (特に明記されていない限り、LAN と<br>SAN の両方の展開に適用されます)                                                                                                    |
|                |     |       | ァゥト:クラ<br>スタから<br>ファブリッ<br>クまたは世<br>界外に対し<br>て |                                                                                                    |
| TFTP<br>(POAP) | 69  | ТСР   | 入力                                             | POAP 経由のデバイス ゼロタッチ プロ<br>ビジョニングにのみ使用されます。デ<br>バイスは、基本的なインベントリ情報<br>を NDFC に送信して (NDFC への制限付<br>きの書き込み専用アクセス)、セキュア<br>な POAP 通信を開始できます。NDFC<br>ブートストラップまたは POAP は、<br>TFTP または HTTP/HTTPS 用に構成で<br>きます。 |
|                |     |       |                                                | NDFC の SCP-POAP サービスには、管<br>理サブネットまたはデータ サブネット<br>のいずれかに関連付けられた永続的な<br>IP があります。これは、NDFC サーバー<br>設定の [LAN デバイス管理接続(LAN<br>Device Management Connectivity)] 設定<br>によって制御されます。                           |
|                |     |       |                                                | これは、LAN 展開にのみ適用されま<br>す。                                                                                                    |

| サービス           | ポート | プロトコル | 方向                                             | 接続                                                                                                    |
|----------------|-----|-------|------------------------------------------------|----------------------------------------------------------------------------------------------------|
|                |     |       | ィン : クラス<br>タに対して                              | (特に明記されていない限り、LAN と<br>SAN の両方の展開に適用されます)                                                                                                    |
|                |     |       | ァゥト:クラ<br>スタから<br>ファブリッ<br>クまたは世<br>界外に対し<br>て |                                                                                                    |
| HTTP<br>(POAP) | 80  | ТСР   | 入力                                             | POAP 経由のデバイス ゼロタッチ プロ<br>ビジョニングにのみ使用されます。デ<br>バイスは、基本的なインベントリ情報<br>をNDFC に送信して (NDFC への制限付<br>きの書き込み専用アクセス)、セキュア<br>な POAP 通信を開始できます。NDFC<br>ブートストラップまたは POAP は、<br>TFTP または HTTP/HTTPS 用に構成で<br>きます。 |
|                |     |       |                                                | NDFC の SCP-POAP サービスには、管<br>理サブネットまたはデータ サブネット<br>のいずれかに関連付けられた永続的な<br>IP があります。これは、NDFC サーバー<br>設定の [LAN デバイス管理接続(LAN<br>Device Management Connectivity)]設定<br>によって制御されます。<br>これは、LAN 展開にのみ適用されま     |
|                |     |       |                                                | 9 0                                                                                                    |

| サービス            | ポート | プロトコル | 方向                                             | 接続                                                                                                    |
|-----------------|-----|-------|------------------------------------------------|----------------------------------------------------------------------------------------------------|
|                 |     |       | ィン : クラス<br>タに対して                              | (特に明記されていない限り、LAN と<br>SAN の両方の展開に適用されます)                                                                                                    |
|                 |     |       | ァゥト:クラ<br>スタから<br>ファブリッ<br>クまたは世<br>界外に対し<br>て |                                                                                                    |
| BGP             | 179 | ТСР   | 入力 / 出力                                        | エンドポイントロケーターの場合、有<br>効になっているファブリックごとに、<br>独自の永続的な IP を使用して EPL サー<br>ビスが生成されます。このサービスは、<br>常に Nexus Dashboard データ インター<br>フェイスに関連付けられています。エ<br>ンドポイント情報を追跡するために必<br>要な BGP アップデートを取得するため<br>に、ファブリック上の適切な BGP エン<br>ティティ(通常は BGP ルートリフレク<br>タ)と NDFC EPL サービスはピアを行<br>います。<br>この機能は、VXLAN BGP EVPN ファ<br>ブリックの展開にのみ適用されます。<br>これは、LAN 展開にのみ適用されま<br>す。 |
| HTTPS<br>(POAP) | 443 | ТСР   | 入力                                             | セキュア POAP は、ポート 443 の NDFC<br>HTTPS サーバーを介して実現されま<br>す。HTTPS サーバーは SCP-POAP サー<br>ビスにバインドされ、そのポッドに割<br>り当てられたのと同じ永続的 IP を使用<br>します。<br>NDFC の SCP-POAP サービスには、管<br>理サブネットまたはデータ サブネット<br>のいずれかに関連付けられた永続的な<br>IP があります。これは、NDFC サーバー<br>設定の [LAN デバイス管理接続(LAN<br>Device Management Connectivity)] 設定<br>によって制御されます。<br>これは、LAN 展開にのみ適用されま<br>す。        |

| サービス   | ポート  | プロトコル | 方向                                             | 接続                                                                                                    |
|--------|------|-------|------------------------------------------------|----------------------------------------------------------------------------------------------------|
|        |      |       | ィン : クラス<br>タに対して                              | (特に明記されていない限り、LAN と<br>SAN の両方の展開に適用されます)                                                                                                    |
|        |      |       | ァゥト:クラ<br>スタから<br>ファブリッ<br>クまたは世<br>界外に対し<br>て |                                                                                                    |
| Syslog | 514  | UDP   | 入力                                             | NDFC が Syslog サーバーとして構成さ<br>れている場合、デバイスからの Syslog<br>は、SNMP-Trap/Syslog サービス ポッド<br>に関連付けられた永続的な IP に向けて<br>送信されます。                                                                      |
|        |      |       |                                                | NDFC の SNMP-Trap-Syslog サービスに<br>は、管理サブネットまたはデータ サブ<br>ネットのいずれかに関連付けられた永<br>続的な IP があります。これは、NDFC<br>サーバー設定の [LAN デバイス管理接<br>続(LAN Device Management<br>Connectivity)] 設定によって制御されま<br>す。 |
| SCP    | 2022 | ТСР   | 発信                                             | NDFC POAP-SCP ポッドの永続的な IP<br>から、Nexus Dashboard Insights を実行<br>している別の ND クラスターにテクニ<br>カルサポートファイルを転送します。                                                                                 |
|        |      |       |                                                | NDFC の SCP-POAP サービスには、管<br>理サブネットまたはデータ サブネット<br>のいずれかに関連付けられた永続的な<br>IP があります。これは、NDFC サーバー<br>設定の LAN デバイス管理接続設定に<br>よって制御されます。                                                       |

| サービス            | ポート   | プロトコル | 方向                                             | 接続                                                                                                    |
|-----------------|-------|-------|------------------------------------------------|----------------------------------------------------------------------------------------------------|
|                 |       |       | ィン : クラス<br>タに対して                              | (特に明記されていない限り、LAN と<br>SAN の両方の展開に適用されます)                                                                                                    |
|                 |       |       | ァゥト:クラ<br>スタから<br>ファブリッ<br>クまたは世<br>界外に対し<br>て |                                                                                                    |
| SNMP ト<br>ラップ   | 2162  | UDP   | 入力                                             | デバイスから NDFC への SNMP トラッ<br>プは、SNMP-Trap/Syslog サービスポッ<br>ドに関連付けられた永続的な IP に向け<br>て送信されます。                                                                                                |
|                 |       |       |                                                | NDFC の SNMP-Trap-Syslog サービスに<br>は、管理サブネットまたはデータ サブ<br>ネットのいずれかに関連付けられた永<br>続的な IP があります。これは、NDFC<br>サーバー設定の [LAN デバイス管理接<br>続(LAN Device Management<br>Connectivity)] 設定によって制御されま<br>す。 |
| GRPC(テ<br>レメトリ) | 33000 | ТСР   | 入力                                             | NDFC 永続的 IP に関連付けられた<br>GRPC トランスポートを介して SAN<br>データ(ストレージ、ホスト、フローな<br>ど)を受信する SAN Insights Telemetry<br>サーバー。<br>これは、SAN 展開でのみ有効です。                                                      |
| GRPC(テ<br>レメトリ) | 50051 | ТСР   | 入力                                             | メディア展開用の IP ファブリックおよ<br>び一般的な LAN 展開用の PTP のマルチ<br>キャスト フローに関連する情報は、ソ<br>フトウェアテレメトリを介して、NDFC<br>GRPC レシーバー サービス ポッドに関<br>連付けられた永続的 IP にストリーミン<br>グされます。<br>これは、LAN およびメディア展開での<br>み有効です。 |

### サポートされている遅延

Cisco Nexusダッシュボードファブリック コントローラ は Cisco Nexus Dashboard 上に展開され るため、遅延係数は Cisco Nexus Dashboard に依存します。遅延については、[Cisco Nexus ダッ シュボード導入ガイド(Cisco Nexus Dashboard Deployment Guide)]を参照してください。

### サポートされる Web ブラウザ

Cisco Nexusダッシュボードファブリック コントローラ は次の Web ブラウザをサポートします。

- Google Chromeバージョン101.0.4951.64
- Microsoft Edge バージョン 101.0.1210.47(64 ビット)
- Mozilla Firefox バージョン 100.0.1 (64 ビット)

### その他のサポート対象のソフトウェア

次の表に、Cisco Nexus Dashboard ファブリック コントローラ リリース 12.1.1e でサポートされ ているその他のソフトウェアを示します。

| コンポーネント | 機能                                                            |
|---------|---------------------------------------------------------------|
| セキュリティ  | • ACS バージョン 4.0、5.1、5.5、および 5.8                               |
|         | • ISE バージョン 2.6                                               |
|         | • ISE バージョン 3.0                                               |
|         | • Telnet 無効:SSH バージョン1、SSH バージョン2、グロー<br>バル適用 SNMP プライバシー暗号化。 |
|         | • Web Client: TLS 1、1.1、1.2 および 1.3 を使用した HTTPS               |

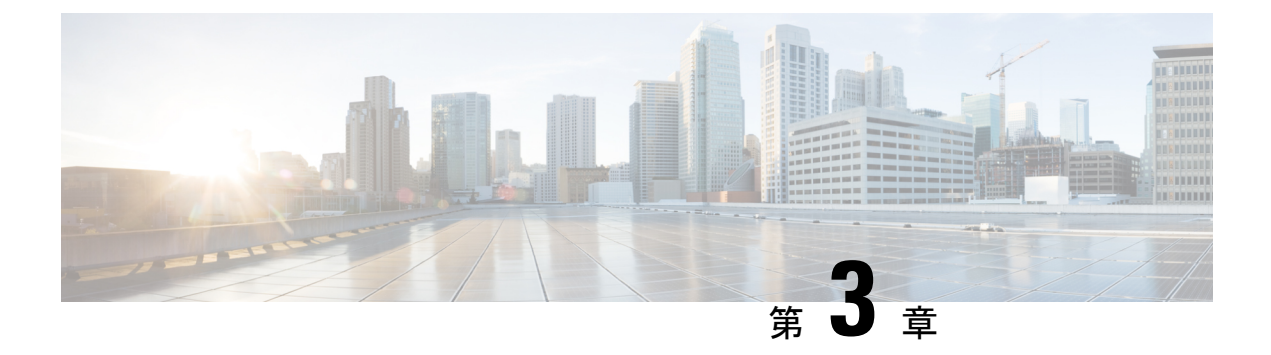

### 前提条件

この章では、*Cisco Nexus*ダッシュボードファブリックコントローラの展開に関するリリース 固有の前提条件について説明します。

・前提条件 (31ページ)

## 前提条件

このセクションでは、Cisco Nexus ダッシュボードファブリック コントローラを起動する前に 完了する必要がある前提条件について詳しく説明します。

### Nexusダッシュボード

ここで説明する追加の要件と Nexus ダッシュボード ファブリック コントローラ サービスのイ ンストールに進む前に、 [Cisco Nexus ダッシュボード導入ガイド (Cisco Nexus Dashboard Deployment Guide)]の説明に従って、Cisco Nexus ダッシュボード クラスタを展開し、その ファブリック接続を設定する必要があります。

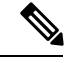

 (注) ファブリック コントローラ サービスは、展開されている Nexus ダッシュボード クラスターの 2つのマスターノードの障害から回復できません。その結果、Nexus ダッシュボードクラスタに 少なくとも1つのスタンバイノードを維持し、NDFC 設定の定期的なバックアップを作成するこ とをお勧めします。これは、使用しているリリースの Cisco NDFC-Fabric コントローラ構成ガ イドの操作の>バックアップと復元の章で説明されているとおりです。

Nexus ダッシュボード クラスタの2つのマスターノードに機能不全が発生した場合は、使用しているリリースの *Cisco Nexus ダッシュボード ユーザー ガイドの*「2つのマスターノードをス タンバイノードに置き換えるトラブルシューティング」セクションで説明されている手順に 従って、クラスタと NDFC構成を回復できます。

| NDFC リリース    | Nexus Dashboard の最小リリース            |
|--------------|------------------------------------|
| リリース 12.1.1e | Cisco Nexus ダッシュボード、リリース 2.2.1h 以降 |

NDFC 展開では、次の Nexus ダッシュボード フォーム ファクターがサポートされています。

- Cisco Nexus Dashboardの物理アプライアンス(.iso)
- VMware ESX (.ova)
  - ESXi 6.7
  - ESXi 7.0
- Linux KVM (.qcow2)
  - CentOS 7.9
- ・既存の Red Hat Enterprise Linux (SAN コントローラのペルソナのみ)
  - RedHat 企業 Linux (RHEL) 8.4

#### クラスタのサイジング

目的のスケールに必要な Nexus ダッシュボード クラスタ ノードの数については、NDFC のリ リース固有の検証済み拡張性ガイドを参照してください。

Nexus Dashboard は、サービスの共同ホスティングをサポートします。実行するサービスの種類と数によっては、クラスタに追加のワーカーノードを展開する必要があります。クラスタのサイジング情報と、特定の使用例に基づく推奨ノード数については、『Cisco Nexus Dashboard Capacity Planning』を参照してください。

### ネットワーク接続

- ・ローカルエリアネットワーク(LAN)デバイス管理接続-ファブリックディスカバリおよびファブリックコントローラ機能は、NDクラスタアプライアンスの管理ネットワークとデータネットワークの両方を介してデバイスを管理できます。
- ・管理ネットワークを使用する場合は、NDFCが管理ネットワークで管理またはモニタリン グする必要があるデバイスのすべてのサブネットへのルートを追加します。
- データネットワークを使用する場合は、データネットワークにDHCPリレーサーバーへのルートを追加します。
- SAN コントローラペルソナでは、すべてのデバイスが Nexus ダッシュボード クラスタ ノードのデータネットワーク経由で到達可能である必要があります。

#### 永続IPアドレス

- 永続的な IP は、複数のユース ケースで NDFC に必要です。
- Nexus ダッシュボードクラスタがネットワークのレイヤ3分離を介して展開されている場合は、すべてのNDノードでBGPを構成します。
- ・すべての永続 IP は、Nexus ダッシュボード ノードのサブネットの一部にならないように 構成する必要があります。これは、ローカル エリア ネットワーク(LAN)デバイス管理
接続がデータである場合にのみサポートされます。これは、Nexusダッシュボードインサ イトと NDFC を共同ホストするクラスタではサポートされていません。

 Nexusダッシュボードクラスターが同じサブネット内のすべてのノードで展開されている 場合、永続的な IP は同じサブネットからのものとして構成できます。

この場合、永続的な IP は、NDFC サーバー設定のローカル エリア ネットワーク(LAN) デバイス管理接続設定に基づいて選択されたネットワークに属している必要があります。

詳細については、NDFCの永続的な IP 要件を参照してください。

- ファブリックディスカバリ ローカルエリアネットワーク(LAN)デバイス管理接続に 基づく2つのIP。
- ファブリック コントローラ ローカル エリア ネットワーク(LAN) デバイス管理接続に 基づいて2つ、EPL ファブリック インスタンスごとに1つ
- IPFM を備えたファブリック コントローラ ローカル エリア ネットワーク (LAN) デバ イス管理接続に基づく 2
  - ソフトウェアの取り込み用の1つのIP単一ノードのIPFM展開のテレメトリ
  - •ソフトウェアの取り込み用の3つの IP3ノード IPFM 展開のテレメトリ
- SAN コントローラ:
  - SAN コントローラ3ノードクラスターデータネットワーク用の2つのIP+SANイン サイト用の3つのIP
  - SAN コントローラ1ノードクラスターデータネットワーク用の2つのIP+SANイン サイト用の1つのIP

### POAP 関連の要件

- ・デバイスは POAP をサポートしている必要があります。
- デバイスにスタートアップ構成がない必要があります。または、スタートアップ構成をバ イパスして POAP モードに入るように boot poap enable コマンドを設定する必要がありま す。
- ・範囲が定義された DHCP サーバー。
- POAP スクリプトとデバイスの構成ファイルを格納するスクリプトサーバーにアクセスで きる必要があります。
- ソフトウェアおよびイメージリポジトリサーバーを使用して、デバイスのソフトウェア イメージを保存する必要があります。

### Network Time Protocol (NTP)

Nexus ダッシュボードノードは、NTPサーバーと同期している必要があります。ただし、Nexus ダッシュボードノード間で最大1秒の遅延が発生する可能性があります。Nexus ダッシュボー ドノード間の遅延が1秒以上の場合、NDFCクラスタでの動作が不安定になる可能性がありま す。

### 復元、設定の

このシステムを以前に取得したバックアップから復元する場合は、同じバージョンから取得し たバックアップファイルをアップロードする必要があります。

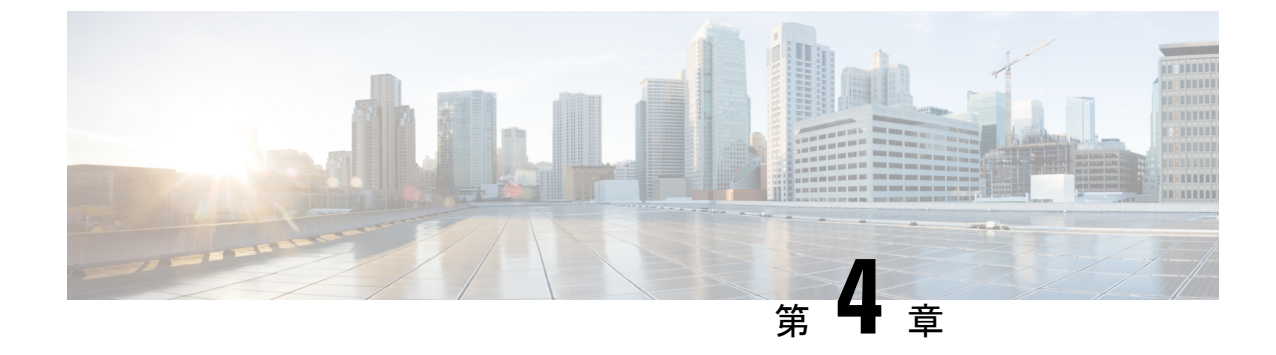

# Cisco Nexusダッシュボード ファブリック コントローラ のインストール

この章は、次の項で構成されています。

- App Store を使用した Nexusダッシュボード ファブリック コントローラ サービスのインス トール (35 ページ)
- Nexusダッシュボードファブリック コントローラ サービスの手動インストール (37 ページ)

# App Store を使用した Nexusダッシュボード ファブリック コントローラ サービスのインストール

既存のCisco Nexus Dashboard クラスタに Cisco Nexusダッシュボード ファブリック コントロー ラ リリース 12.1.1e をインストールするには、次の手順を実行します。

### 始める前に

- Cisco Nexus Dashboard の必要なフォームファクタがインストールされていることを確認します。手順については、「[Cisco Nexus ダッシュボード導入ガイド (Cisco Nexus Dashboard Deployment Guide)].
- 前提条件(31ページ)に記載されている要件とガイドラインを満たしていることを確認します。
- KVM 上の Nexus Dashboard に NDFC を展開することを選択した場合は、Centos7 を使用し て Nexus Dashboard を KVM にインストールする前に、Linux でブリッジインターフェイ スを作成する必要があります。Nexus Dashboard をインストールする間は他のインターフェ イスを使用せず、ブリッジインターフェイスを使用してください。
- Cisco DC App Center は、直接管理ネットワークを介して、またはプロキシ設定を使用して Nexus Dashboard から到達可能である必要があります。Nexus Dashboard のプロキシ構成に ついては、[Cisco Nexus ダッシュボード ユーザー ガイド(Cisco Nexus Dashboard User Guide)]を参照してください。

DC App Center への接続を確立できない場合は、このセクションをスキップして、Nexus ダッシュボードファブリック コントローラ サービスの手動インストール (37 ページ) の手順に従ってください。

Cisco Nexus Dashboard で、サービスに IP プール アドレスが割り当てられていることを確認します。詳細については、[Cisco Nexus ダッシュボード ユーザー ガイド (Cisco Nexus Dashboard User Guide)]の「Cluster Configuration」の項を参照してください。

#### 手順

- ステップ1 適切なクレデンシャルを使用して、Cisco Nexus Dashboard Web UIを起動します。
- ステップ2 左側のナビゲーションペインで[管理コンソール(Admin Console)]>[サービス(Services)] メニューをクリックし、[Services Catalog] ウィンドウを開きます。
- **ステップ3** [App Store] タブで Nexusダッシュボード ファブリック コントローラ リリース 12.1.1e カード を特定し、[インストール (Install)] をクリックします。
- **ステップ4** [ライセンス契約(License Agreement)] 画面で、[CISCO APP CENTER AGREEMENT] を読み、 [同意してダウンロード(Agree and Download)] をクリックします。

アプリケーションが Nexus Dashboard にダウンロードされ、展開されるまで待ちます。

アプリケーションがすべてのノードおよびすべてのサービスに完全に展開されるまでには、最大 30 分かかります。

Nexusダッシュボードファブリック コントローラ アプリケーションがサービス カタログに表示されます。ステータスは[初期化中(Initializing)]として表示されます。

ステップ5 [有効化(Enable)]をクリックします。

サービスが有効になると、Nexusダッシュボードファブリック コントローラ カードのボタン に[**開く**(**Open**)]と表示されます。

すべてのポッドとコンテナが稼働するまで待ちます。

- ステップ6 [開く (Open)]をクリックして、Cisco Nexus Dashboard ファブリック コントローラ Web UI を 起動します。
  - (注) シングルサインオン (SSO) 機能を使用すると、Nexus Dashboard で使用したもの と同じクレデンシャルを使用してアプリケーションにログインできます。

Nexus Dashboard ファブリック コントローラ Web UI が新しいブラウザで開きます。[フィー チャ管理] ウィンドウが表示されます。

(注) 外部サービスプールの IP アドレスが設定されていない場合は、エラー メッセージ が表示されます。[Nexus Dashboard] Web UI > [インフラストラクチャ (Infrastructure)] > [クラスタ設定 (Cluster Configuration)] に移動します。[外 部サービス プール (External Service Pools)] セクションで管理サービスとデータサー ビスの IP アドレスを設定します。詳細については、[Cisco Nexus ダッシュボード ユーザー ガイド (Cisco Nexus Dashboard User Guide)]の「Cluster Configuration」の 項を参照してください。

[ファブリック検出(Fabric Discovery)]、[ファブリックコントローラ(Fablic Controller)]、 および [SAN コントローラ(SAN Controller)]の3つのカードが表示されます。

ステップ1 要件に基づいて、展開を選択します。

[フィーチャ(Features)]のリストから、Nexusダッシュボードファブリック コントローラの 展開で有効にする必要がある機能を選択します。

- (注) 表示されるフィーチャのリストは、カードで選択した展開に基づいています。
- ステップ8 [適用(Apply)]をクリックして、選択したフィーチャで Nexusダッシュボード ファブリック コントローラ を展開します。

インストールが完了すると、展開カードとすべてのフィーチャのステータスが[開始(Started)] になります。

# Nexusダッシュボードファブリックコントローラサービ スの手動インストール

既存の Cisco Nexus Dashboard クラスタに Cisco Nexusダッシュボード ファブリック コントロー ラリリース 12.1.1e を手動でアップロードしてインストールするには、次の手順を実行します。

#### 始める前に

- Cisco Nexus Dashboard の必要なフォームファクタがインストールされていることを確認します。手順については、「[Cisco Nexus ダッシュボード導入ガイド (Cisco Nexus Dashboard Deployment Guide)].
- 前提条件(31ページ)に記載されている要件とガイドラインを満たしていることを確認します。
- KVM 上の Nexus Dashboard に NDFC を展開することを選択した場合は、Centos7 を使用して Nexus Dashboard を KVM にインストールする前に、Linux でブリッジインターフェイスを作成する必要があります。Nexus Dashboard をインストールする間は他のインターフェイスを使用せず、ブリッジインターフェイスを使用してください。

Cisco Nexus Dashboard で、サービスに IP プール アドレスが割り当てられていることを確認します。詳細については、[Cisco Nexus ダッシュボード ユーザー ガイド (Cisco Nexus Dashboard User Guide)]の「Cluster Configuration」の項を参照してください。

### 手順

ステップ1 次のサイトに移動します。https://dcappcenter.cisco.com

[Cisco DC のアプリケーション センター]ページが開きます。

**[すべてのアプリケーション(All apps)]** セクションで、すべてのアプリケーションは Cisco Nexus Dashboard でサポートされています。

- **ステップ2** Cisco Nexusダッシュボードファブリック コントローラ リリース 12.1.1e アプリケーションを 見つけ、**[ダウンロード(Download)]** アイコンをクリックします。
- **ステップ3** [ライセンス契約(License Agreement)] 画面で、[CISCO APP CENTER AGREEMENT] を読み、 [同意してダウンロード(Agree and Download)] をクリックします。

Nexus ダッシュボードにインポート/アップロードする必要があるときに見つけやすいように、 Nexusダッシュボード ファブリック コントローラ アプリケーションをディレクトリに保存し ます。

- **ステップ4** 適切なクレデンシャルを使用してCisco Nexusダッシュボードを起動します。
- ステップ5 Cisco Nexus Dashboard にインストールされているサービスを表示するには、[管理コンソール (Admin Console)]>[サービス(Services)]>[インストール済みのサービス(Installed Services)]の順に選択します。
- ステップ6 [アクション(Actions)] ドロップダウン リストから、[サービスのアップロード(Upload Service)]を選択します。
- ステップ7 [ロケーション(Location)]トグルボタンを選択し、[リモート(Remote)]または[ローカル (Local)]を選択します。

リモート ディレクトリまたはローカル ディレクトリからサービスをアップロードできます。

- [リモート (Remote)]を選択した場合は、[URL] フィールドに、Nexusダッシュボード ファブリックコントローラアプリケーションが保存されているディレクトリへの絶対パス を入力します。
- [ローカル (Local)]を選択した場合は、[参照 (Browse)]をクリックして、Nexusダッシュボードファブリックコントローラアプリケーションが保存されている場所に移動します。アプリケーションを選択し、[開く (Open)]をクリックします。

**ステップ8** [アップロード (Upload)]をクリックします。

Nexusダッシュボードファブリック コントローラ アプリケーションがサービス カタログに表示されます。ステータスは[初期化中(Initializing)]として表示されます。

アプリケーションが Nexus Dashboard にダウンロードされ、展開されるまで待ちます。

アプリケーションがすべてのノードおよびすべてのサービスに完全に展開されるまでには、最大 30 分かかります。

Nexusダッシュボードファブリック コントローラ アプリケーションがサービス カタログに表示されます。ステータスは [初期化中(Initializing)] として表示されます。

ステップ9 [有効化(Enable)]をクリックします。
 サービスが有効になると、Nexusダッシュボードファブリック コントローラ カードのボタン
 に[開く(Open)]と表示されます。

すべてのポッドとコンテナが稼働するまで待ちます。

- **ステップ10** [開く (Open)] をクリックして、Cisco Nexus Dashboard ファブリック コントローラ Web UI を 起動します。
  - (注) シングル サインオン (SSO) 機能を使用すると、Nexus Dashboard で使用したもの と同じクレデンシャルを使用してアプリケーションにログインできます。

Nexus Dashboard ファブリック コントローラ Web UI が新しいブラウザで開きます。[フィー チャ管理] ウィンドウが表示されます。

(注) 外部サービスプールの IP アドレスが設定されていない場合は、エラー メッセージ が表示されます。[Nexus Dashboard] Web UI > [インフラストラクチャ
 (Infrastructure)] > [クラスタ設定(Cluster Configuration)] に移動します。[外 部サービス プール(External Service Pools)]セクションで管理サービスとデータサー ビスの IP アドレスを設定します。詳細については、[Cisco Nexus ダッシュボード ユーザー ガイド(Cisco Nexus Dashboard User Guide)]の「Cluster Configuration」の 項を参照してください。

[ファブリック検出(Fabric Discovery)]、[ファブリックコントローラ(Fablic Controller)]、 および [SAN コントローラ(SAN Controller)] の 3 つのカードが表示されます。

ステップ11 要件に基づいて、展開を選択します。

[フィーチャ(Features)]のリストから、Nexusダッシュボードファブリック コントローラの 展開で有効にする必要がある機能を選択します。

- (注) 表示されるフィーチャのリストは、カードで選択した展開に基づいています。
- **ステップ12** [適用(Apply)] をクリックして、選択したフィーチャで Nexusダッシュボード ファブリック コントローラ を展開します。

インストールが完了すると、展開カードとすべてのフィーチャのステータスが[開始(Started)] になります。

I

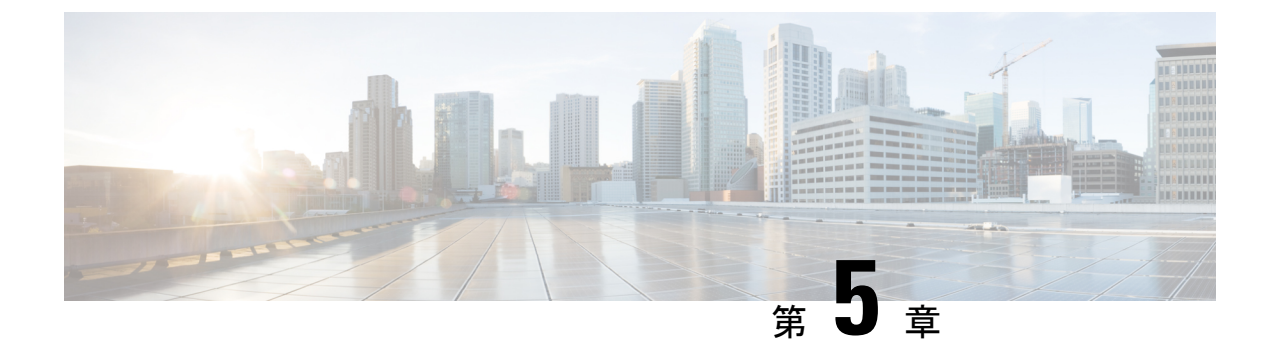

# Cisco Nexusダッシュボード ファブリック コントローラ のアップグレード

この章では、Cisco Nexusダッシュボードファブリック コントローラ のアップグレードについ て説明します。次の項を含みます。

- リリース 12.1.1e へのアップグレード パス (41 ページ)
- Nexusダッシュボードファブリック コントローラ アップグレード ツールのダウンロード (48 ページ)
- アップグレードツールを使用したバックアップ(49ページ)
- Cisco NDFC リリース 12.0.x から NDFC リリース 12.1.1e へのアップグレード (54 ページ)
- Cisco DCNM 11.5(x) から Cisco NDFC リリース 12.1.1e へのアップグレード (58 ページ)
- Feature Manager  $(61 \sim \checkmark)$
- •アップグレード後の作業 (62ページ)
- Cisco NDFC で使用可能なデフォルトテンプレート, on page 66

# リリース 12.1.1e へのアップグレード パス

次の表は、リリース 12.1.1e にアップグレードするために従う必要があるアップグレードのタ イプをまとめたものです。

[ソフトウェアのダウンロード (Software Download)]に移動して、アップグレード ツール ス クリプトをダウンロードします。

| 現在のリリー<br>ス番号 | 展開タイプ | 現在のリリー<br>スでの互換性<br>のある Nexus<br>Dashboard<br>バージョン | リリース <b>12.1.1e</b> にアップグレードする<br>アップグレード タイプ                                                                                          |
|---------------|-------|-----------------------------------------------------|----------------------------------------------------------------------------------------------------|
| 12.0.2f       | すべて   | 2.1.2d                                              | <ol> <li>[Web UI] &gt; [操作(Operations)] &gt;</li> <li>[バックアップと復元<br/>(Backup &amp; Restore)] でのバック<br/>アップ</li> </ol>                  |
|               |       |                                                     | <ol> <li>[Nexus Dashboard] で [Nexus<br/>Dashboard ファブリックコントロー<br/>ラ (Nexus Dashboard Fabric<br/>Controller)]サービスを無効にす<br/>る</li> </ol> |
|               |       |                                                     | <ol> <li>[Nexus Dashboard] バージョンを</li> <li>2.2.1h にアップグレード</li> </ol>                                                                  |
|               |       |                                                     | <ul> <li>[Nexus Dashboard] で [Nexus Dashboard ファブリックコントロー</li> <li>ラ] サービスを有効にする</li> </ul>                                            |
|               |       |                                                     | <ol> <li>[NDFC] アプリケーションを 12.1.1e</li> <li>にアップグレード</li> </ol>                                                                         |
| 12.0.1a       | すべて   | 2.1.1e                                              | <ol> <li>[Web UI] &gt; [操作(Operations)] &gt;<br/>[バックアップと復元<br/>(Backup &amp; Restore)] でのバック<br/>アップ</li> </ol>                       |
|               |       |                                                     | 2. [Nexus Dashboard] で [Nexus<br>Dashboard ファブリックコントロー<br>ラ (Nexus Dashboard Fabric<br>Controller)]サービスを無効にす<br>る                      |
|               |       |                                                     | <ol> <li>[Nexus Dashboard] バージョンを</li> <li>2.2.1h にアップグレード</li> </ol>                                                                  |
|               |       |                                                     | <ol> <li>[Nexus Dashboard] で [Nexus<br/>Dashboard ファブリックコントロー<br/>ラ] サービスを有効にする</li> </ol>                                             |
|               |       |                                                     | <ol> <li>[NDFC] アプリケーションを 12.1.1e</li> <li>にアップグレード</li> </ol>                                                                         |
| 11.5(4)       | すべて   | 該当なし                                                | サポート対象外                                                                                                    |

| 現在のリリー<br>ス番号 | 展開タイプ                                                                                                    | 現在のリリー<br>スでの互換性<br>のある Nexus<br>Dashboard<br>バージョン | リア                                             | リース <b>12.1.1e</b> にアップグレードする<br>ップグレード タイプ                                                                                                    |
|---------------|----------------------------------------------------------------------------------------------------|-----------------------------------------------------|------------------------------------------------|----------------------------------------------------------------------------------------------------|
| 11.5(3)       | LANファブリックの導<br>入                                                                                                    | N/A                                                 | 1.                                             | DCNM_To_NDFC_Upgrade_Tool_OVA_ISOzip<br>を使用したバックアップ                                                                                                    |
|               | <ul> <li>(注) メディア<br/>コント<br/>ローラと<br/>すべての<br/>SAN 展開<br/>は、リ<br/>リース<br/>11.5(3) で<br/>はサポー<br/>トさませ<br/>ん。</li> </ul> |                                                     | <ol> <li>2.</li> <li>3.</li> <li>4.</li> </ol> | Nexus Dashboard バージョン 2.2.1h<br>のインストール<br>[NDFC] リリース 12.1.1e のインス<br>トール<br>[Web UI] > [操作 (Operations) ] ><br>[バックアップと復元<br>(Backup & Restore)] での復元 |

| 現在のリリー<br>ス番号 | 展開タイプ                           | 現在のリリー<br>スでの互換性<br>のある Nexus<br>Dashboard<br>バージョン | リリース 12.1.1e にアップグレードする<br>アップグレード タイプ                                                                                                    |
|---------------|---------------------------------|-----------------------------------------------------|----------------------------------------------------------------------------------------------------|
| 11.5(2)       | Windows および Linux<br>での SAN の展開 | N/A                                                 | <ol> <li>DCNM_To_NDFC_Upgrade_Tool LIN_WINzp<br/>を使用したバックアップ</li> <li>Nexus Dashboard バージョン 2.2.1h<br/>のインストール</li> <li>[NDFC] リリース 12.1.1e のインス<br/>トール</li> </ol> |
|               |                                 |                                                     | 4. [Web UI] > [操作(Operations)] ><br>[バックアップと復元<br>(Backup & Restore)] での復元                                                                                          |
|               | OVA/ISO/SE での SAN<br>展開         | N/A                                                 | 1. DCNM_To_NDFC_Upgrade_Tool_OVA_ISOzip<br>を使用したバックアップ                                                                                                    |
|               |                                 |                                                     | <b>2. Nexus Dashboard</b> バージョン 2.2.1h<br>のインストール                                                                                                    |
|               |                                 |                                                     | 3. [NDFC] リリース 12.1.1e のインス<br>トール                                                                                                    |
|               |                                 |                                                     | 4. [Web UI] > [操作(Operations)] ><br>[バックアップと復元<br>(Backup&Restore)] での復元                                                                                            |
|               | OVA/ISO/SE での LAN<br>ファブリックの展開  | N/A                                                 | 1. DCNM_To_NDFC_Upgrade_Tool_OVA_ISOzip<br>を使用したバックアップ                                                                                                    |
|               |                                 |                                                     | 2. Nexus Dashboard バージョン 2.2.1h<br>のインストール                                                                                                    |
|               |                                 |                                                     | 3. [NDFC] リリース 12.1.1e のインス<br>トール                                                                                                    |
|               |                                 |                                                     | 4. [Web UI] > [操作(Operations)] ><br>[バックアップと復元<br>(Backup&Restore)] での復元                                                                                            |

| 現在のリリー<br>ス番号 | 展開タイプ                           | 現在のリリー<br>スでの互換性<br>のある Nexus<br>Dashboard<br>バージョン | リリース <b>12.1.1e</b> にアップグレードする<br>アップグレード タイプ                                                                                                    |
|---------------|---------------------------------|-----------------------------------------------------|----------------------------------------------------------------------------------------------------|
| 11.5(1)       | Windows および Linux<br>での SAN の展開 | N/A                                                 | <ol> <li>DCNM_To_NDFC_Upgade_Tool_LIN_WINzip<br/>を使用したバックアップ</li> <li>Nexus Dashboard バージョン 2.2.1h<br/>のインストール</li> <li>[NDFC] リリース 12.1.1e のインス<br/>トール</li> <li>[Web UI] &gt; [操作 (Operations) ] &gt;<br/>[バックアップと復元<br/>(Backup &amp; Restore) ] での復元</li> </ol> |
|               | OVA/ISO/SE での SAN<br>展開         | N/A                                                 | <ol> <li>DCNM_To_NDFC_Upgrade_Tod_OVA_ISOzip<br/>を使用したバックアップ</li> <li>Nexus Dashboard バージョン 2.2.1h<br/>のインストール</li> <li>[NDFC] リリース 12.1.1e のインス<br/>トール</li> <li>[Web UI] &gt; [操作 (Operations) ] &gt;<br/>[バックアップと復元<br/>(Backup &amp; Restore) ] での復元</li> </ol> |
|               | OVA/ISO/SE での LAN<br>ファブリックの展開  | N/A                                                 | <ol> <li>DCNM_To_NDFC_Upgrade_Tod_OVA_ISOzip<br/>を使用したバックアップ</li> <li>Nexus Dashboard バージョン 2.2.1h<br/>のインストール</li> <li>[NDFC] リリース 12.1.1e のインス<br/>トール</li> <li>[Web UI] &gt; [操作 (Operations) ] &gt;<br/>[バックアップと復元<br/>(Backup &amp; Restore) ] での復元</li> </ol> |
|               | OVA/ISO でのメディア<br>コントローラの展開     | N/A                                                 |                                                                                                    |

| 現在のリリー<br>ス番号 | 展開タイプ | 現在のリリー<br>スでの互換性<br>のある Nexus<br>Dashboard<br>バージョン | リ・ア | リース 12.1.1e にアップグレードする<br>ップグレード タイプ                                    |
|---------------|-------|-----------------------------------------------------|-----|-------------------------------------------------------------------------|
|               |       |                                                     | 1.  | <b>DCNM_To_NDFC_Upgrade_Tod_OVA_ISOzp</b><br>を使用したバックアップ                |
|               |       |                                                     | 2.  | <b>Nexus Dashboard</b> バージョン 2.2.1h<br>のインストール                          |
|               |       |                                                     | 3.  | [NDFC] リリース 12.1.1e のインス<br>トール                                         |
|               |       |                                                     | 4.  | [Web UI] > [操作(Operations)] ><br>[バックアップと復元<br>(Backup & Restore)] での復元 |

### アップグレードのペルソナ互換性

適切なアップグレードツールを使用することで、次の表に示すように、新しく展開された Cisco Nexusダッシュボード ファブリック コントローラ にペルソナの DCNM リリース 11.5 (1) または 11.5 (2) からバックアップされたデータを復元できます。

| <b>DCNM 11.5(x)</b> から のバックアップ <sup>123</sup> | アップグレード後の <b>NDFC12.1.1e</b> でのペルソナ<br>の有効化 |
|-----------------------------------------------|---------------------------------------------|
| OVA/ISO/SE での DCNM 11.5(x) LAN ファブ<br>リックの展開  | ファブリックコントローラ+ファブリックビ<br>ルダー                 |
| OVA/ISO/SE でのDCNM 11.5(x) PMN の展開             | ファブリック コントローラ +メディアの IP<br>ファブリック(IPFM)     |
| OVA/ISO/SE での DCNM 11.5(x) SAN の展開            | SAN コントローラ                                  |
| Linux での DCNM 11.5(x) SAN の展開                 | SAN コントローラ                                  |
| Windows での DCNM 11.5(x)SAN の展開                | SAN コントローラ                                  |

<sup>1</sup> 11.5(x)のすべての参照は、11.5(1)、11.5(2)または11.5(3)に対するものです。

- <sup>2</sup> DCNM 11.5(3)から NDFC 12 へのアップグレードは、LAN ファブリック展開でのみサポートされています。DCNM リリース 11.5(3)は、メディア コントローラと SAN の展開をサポートしていません。
- <sup>3</sup> 11.5(4) からのアップグレードはサポートされていません。

#### アップグレード後の機能の互換性

次の表に、NDFC、リリース 12.1.1e へのアップグレード後に DCNM 11.5(x) バックアップから 復元される機能に関連する警告を示します。

(注) 11.5(x)には、リリース 11.5(1)、11.5(2)、および 11.5(3)のみが含まれます。11.5(4)から 12.1.1e
 ヘのアップグレードはサポートされていません。

| DCNM 11.5(x) の機能                                                                              | アップグレードのサポート                                                                                   |
|-----------------------------------------------------------------------------------------------|------------------------------------------------------------------------------------------------|
| 構成された Nexus Dashboard Insights                                                                | サポート対象                                                                                         |
| 詳細については、[Cisco Nexus ダッシュ<br>ボード ユーザー ガイド(Cisco Nexus<br>Dashboard User Guide)]を参照してくだ<br>さい。 |                                                                                                |
| コンテナオーケストレータ(K8s)ビジュ<br>アライザ                                                                  | サポート対象                                                                                         |
| vCenter による VMM の可視性                                                                          | サポート対象                                                                                         |
| 構成された Nexus Dashboard Orchestrator                                                            | 未サポート                                                                                          |
| 設定されたプレビュー フィーチャー                                                                             | サポート対象外                                                                                        |
| SAN インストールの LAN スイッチ                                                                          | サポート対象外                                                                                        |
| IPv6 で検出されたスイッチ                                                                               | サポート対象外                                                                                        |
| DCNM トラッカー                                                                                    | サポート対象外                                                                                        |
| ファブリックのバックアップ                                                                                 | 未サポート                                                                                          |
| レポート定義とレポート                                                                                   | 未サポート                                                                                          |
| スイッチのイメージとイメージ管理ポリ<br>シー                                                                      | サポート対象外                                                                                        |
| SAN CLI テンプレート                                                                                | 11.5(x) から 12.1.1e に引き継がれない                                                                    |
| イメージ/イメージ管理データの切り替<br>え                                                                       | 11.5(x) から 12.1.1e に引き継がれない                                                                    |
| 低速ドレインデータ                                                                                     | 11.5(x) から 12.1.1e に引き継がれない                                                                    |
| Infoblox 設定                                                                                   | 11.5(x) から 12.1.1e に引き継がれない                                                                    |
| エンドポイントロケーションの設定                                                                              | リリース12.1.1eへのアップグレード後に、エンドポ<br>イントロケータ(EPL)を再構成する必要がありま<br>す。ただし、履歴データは最大 500 MB まで保持さ<br>れます。 |
| アラーム ポリシーの設定                                                                                  | 11.5(x) から 12.1.1e に引き継がれない                                                                    |

| DCNM 11.5(x) の機能 | アップグレードのサポート                                     |
|------------------|--------------------------------------------------|
| パフォーマンス管理データ     | アップグレード後、最大90日間のCPU/メモリ/イン<br>ターフェイス統計情報が復元されます。 |

 (注) SAN インサイトおよび VMM ビジュアライザの機能は、復元後に有効になりません。[設定 (Settings)]>[機能管理(Feature Management)]のチェック ボックスをオンにして、[保存 (Save)]をクリックして、復元後にこれらの機能を有効にする必要があります。

# Nexusダッシュボードファブリックコントローラアップ グレード ツールのダウンロード

Cisco DCNM から Nexusダッシュボードファブリック コントローラ にアップグレードするアッ プグレード ツールをダウンロードするには、次の手順を実行します。

#### 始める前に

・Cisco DCNM リリース 11.5(x) セットアップの展開タイプを特定します。

#### 手順

ステップ1 次のサイトに移動します:http://software.cisco.com/download/。

ダウンロード可能な Cisco Nexusダッシュボード ファブリック コントローラ の最新リリース ソフトウェアのリストが表示されます。

- ステップ2 最新のリリース リストで、リリース 12.1.1e を選択します。
- ステップ3 Cisco DCNM 11.5(x)の展開タイプに基づいて、DCNM\_To\_NDFC\_Upgrade\_Tool を見つけ、[ダ ウンロード(Download)]アイコンをクリックします。

次の表に、DCNM 11.5(x) 展開タイプと、ダウンロードする必要がある対応する Nexus ダッシュ ボード ファブリック コントローラ アップグレード ツールを示します。

表 5: 『DCNM 11.5(x) Deployment type and Upgrade Tool Compatibility Matrix』

| DCNM 11.5(x) 展開タイプ | アップグレード ツール名                          |
|--------------------|---------------------------------------|
| ISO/OVA            | DCNM_To_NDFC_Upgrade_Tool_OVA_ISO     |
| Linux              | DCNM_To_NDFC_Upgrade_Tool_LIN_WIN.zip |
| Windows            | DCNM_To_NDFC_Upgrade_Tool_LIN_WIN.zip |

ステップ4 sysadmin クレデンシャルを使用して、11.5(x) サーバに適切なアップグレード ツールを保存します。

# アップグレード ツールを使用したバックアップ

大規模な DCNM のバックアップ スクリプトを実行する前に、Performance Management の収集 を停止します。Performance Management の収集を停止するには、次の手順を実行します。

- •[管理 (Administration)]>>[DCNM サーバ (DCNM Server)]>>[サーバステータス (Server Status)] を選択します。
- Performance Collector の [サービスの停止] をクリックし、数秒待ちます。
- ステータスを確認するには、右上の更新アイコンをクリックします。Stopped と表示されていることを確認します。

バックアップ ツールは、過去 90 日間の Performance Management データを収集します。

DCNM 11.5 上のすべてのアプリケーションとデータのバックアップを取得するために DCNM\_To\_NDFC\_Upgrade\_Tool を実行するには、次の作業を実行します。

#### 始める前に

- Cisco DCNM リリース 11.5(1)では、バックアップを実行する前に、各ファブリックを検証 してください。[Cisco DCNM [Web UI]-[管理(Administration)]-[クレデンシャル管理 (Credentials Management)]-[SANクレデンシャル(SAN Credentials)]を選択します。
   各ファブリックを選択し、[検証(Validate)]をクリックしてクレデンシャルを検証して からバックアップを作成します。
- 適切なアップグレードツールをDCNM 11.5(x)セットアップのサーバにコピーしたことを 確認します。

#### 手順

ステップ1 Cisco DCNM リリース 11.5(x) アプライアンス コンソールにログインします。

**ステップ2** 次のコマンドを実行してスクリーン セッションを作成します。

#### dcnm# screen

これにより、コマンドを実行できるセッションが作成されます。このコマンドは、ウィンドウが表示されていない場合、または切断された場合でも実行し続けます。

ステップ3 su コマンドを使用して、/root/ディレクトリにログオンします。

dcnm# su
Enter password: <<enter-password>>
[root@dcnm]#

ステップ4 ./DCNM To NDFC Upgrade Tool 個マンdのを使用してアップグレードツールを実行します。

アップグレードツールの実行権限が有効になっていることを確認します。実行可能権限を有効 にするために chmod +x.を使用します。

OVA / ISO の場合:

[root@dcnm]# chmod +x ./DCNM\_To\_NDFC\_Upgrade\_Tool\_OVA\_ISO
[root@dcnm]# ./DCNM\_To\_NDFC\_Upgrade\_Tool\_OVA\_ISO /\* for OVA/ISO

Windows/Linux の場合:

```
[root@dcnm]# chmod +x ./DCNM_To_NDFC_Upgrade_Tool_LIN_WIN
root@dcnm]# unzip DCNM_To_NDFC_Upgrade_Tool_LIN_WIN.zip
[root@dcnm-rhel]# cd DCNM_To_NDFC_Upgrade_Tool_LIN_WIN/
[root@dcnm-rhel DCNM_To_NDFC_Upgrade_Tool_LIN_WIN]# 1s
DCNMBackup.bat DCNMBackup.sh jar
[root@rhel DCNM_To_NDFC_Upgrade_Tool_LIN_WIN]# ./DCNMBackup.sh /* Enter this
command for Linux appliance */
OR
```

[root@rhel DCNM\_To\_NDFC\_Upgrade\_Tool\_LIN\_WIN]# ./DCNMBackup.bat /\* Enter this command for Windows appliance \*/

アップグレードツールは DCNM アプライアンスのデータを分析し、Cisco Nexusダッシュボー ドファブリックコントローラ Release 12.1.1e にアップグレードできるかどうかを判断します。

(注) このツールを使用して生成されたバックアップは、NDFC12.1.1e上にのみデータを 復元するために使用できます。

**ステップ5** バックアップを続行するプロンプトで、**y**を押します。

Continue? [y/n]: y

Collect operational data (e.g. PM, EPL)? [y/n]:  $\mathbf{y}$ 

Does this DCNM 11.5(1) have DCNM Tracker feature enabled on any switch on any fabric? [y/n]:  $\boldsymbol{n}$ 

### ステップ6 バックアップファイルに対する暗号キーを入力します。

(注) バックアップファイルを復元するときに、この暗号キーを指定する必要がありま す。暗号キーは安全な場所に保存してください。暗号キーを失うと、バックアップ を復元できません。

Sensitive information will be encrypted using an encryption key. This encryption key will have to be provided when restoring the backup file generated by this tool. Please enter the encryption key: /\* enter the encryption key for the backup file
\*/
Enter it again for verification: /\* re-enter the encryption key for the backup file
\*/
...
Creating backup file
Done.
Backup file: backup11\_dcnm-172-23-87-224\_20210928-093355.tar.gz /\* backup file
name\*/
[root@dcnm]#

暗号化されたバックアップファイルが作成されます。

**ステップ7** バックアップファイルを安全な場所にコピーし、アプリケーション 11.5(x) DCNM アプライア ンスをシャットダウンします。

### 例

DCNM バックアップ ツールを使用したバックアップの例

#### ・DCNM 11.5(x) OVA/ISO アプライアンスでのバックアップの取得

```
[root@dcnm] # chmod +x DCNM To NDFC Upgrade Tool OVA ISO
[root@dcnm]# ./DCNM_To_NDFC_Upgrade_Tool_OVA_ISO
                                                    ******
                     * * * *
Welcome to DCNM-to-NDFC Upgrade Tool for OVA/ISO.
This tool will analyze this system and determine whether you can move to
NDFC 12.1.1e or not.
If upgrade to NDFC 12.1.1e is possible, this tool will create files
to be used for performing the upgrade.
NOTE .
only backup files created by this tool can be used for upgrading,
older backup files created with 'appmgr backup' CAN NOT be used
for upgrading to NDFC 12.1.1e
Thank you!
Continue? [y/n]: y
Collect operational data (e.g. PM, EPL)? [y/n]: y
Does this DCNM 11.5(1) have DCNM Tracker feature enabled on any switch on any fabric?
[y/n]: n
Sensitive information will be encrypted using an encryption key.
This encryption key will have to be provided when restoring
the backup file generated by this tool.
Please enter the encryption key:
                                  /* enter the encryption key for the backup
file */
Enter it again for verification:
                                  /* re-enter the encryption key for the backup
file */
```

```
Adding backup header
Collecting DB table data
Collecting DB sequence data
Collecting stored credentials
Collecting Custom Templates
Collecting CC files
Collecting L4-7-service data
Collecting CVisualizer data
Collecting EPL data
Collecting PM data - WARNING: this will take a while!
Collecting AFW app info
Decrypting stored credentials
Creating backup file
Done.
Backup file: backup11_dcnm-172-23-87-224 20210913-012857.tar.gz
                                                                        /* backup
file name*/
[root@dcnm]#
```

### ・DCNM 11.5(x) Windows/Linux アプライアンスでのバックアップの実行

```
[root@dcnm] # chmod +x DCNM To NDFC Upgrade Tool LIN WIN
[root@dcnm] # unzip DCNM To NDFC Upgrade Tool LIN WIN.zip
Archive: DCNM To NDFC Upgrade_Tool_LIN_WIN.zip
   creating: DCNM To NDFC Upgrade Tool LIN WIN/
   creating: DCNM To NDFC Upgrade Tool LIN WIN/jar/
  inflating: DCNM_To_NDFC_Upgrade_Tool_LIN_WIN/jar/bcprov-jdk15on-1.68.jar
  inflating: DCNM_To_NDFC_Upgrade_Tool_LIN_WIN/jar/DCNMBackup.java
  inflating: DCNM_To_NDFC_Upgrade_Tool_LIN_WIN/jar/sequences.info.oracle
  inflating: DCNM_To_NDFC_Upgrade_Tool_LIN_WIN/jar/slf4j-simple-1.7.21.jar
  inflating: DCNM To NDFC Upgrade Tool LIN WIN/jar/jnm.jar
  inflating:
DCNM To NDFC Upgrade Tool LIN WIN/jar/not-going-to-be-commons-ssl-0.3.20.jar
  inflating: DCNM To NDFC Upgrade Tool LIN WIN/jar/tables.info.postgres
  inflating:
DCNM To NDFC Upgrade Tool LIN WIN/jar/jarchivelib-0.7.1-jar-with-dependencies.jar
  inflating: DCNM_To_NDFC_Upgrade_Tool_LIN_WIN/jar/tables.info.oracle
  inflating: DCNM_To_NDFC_Upgrade_Tool_LIN_WIN/jar/sequences.info.postgres
  inflating: DCNM_To_NDFC_Upgrade_Tool_LIN_WIN/jar/log4j.properties
inflating: DCNM_To_NDFC_Upgrade_Tool_LIN_WIN/DCNMBackup.sh
  inflating: DCNM_To_NDFC_Upgrade_Tool_LIN_WIN/DCNMBackup.bat
[root@dcnm-rhel] # cd DCNM To NDFC Upgrade Tool LIN WIN/
[root@dcnm-rhel DCNM_To_NDFC_Upgrade_Tool_LIN_WIN]# ls
DCNMBackup.bat DCNMBackup.sh jar
[root@rhel DCNM_To_NDFC_Upgrade_Tool_LIN_WIN]# ./DCNMBackup.sh
                                                                     /* Enter this
command for Linux appliance */
OR
[root@rhel DCNM To NDFC Upgrade Tool LIN WIN]# ./DCNMBackup.bat
                                                                     /* Enter this
command for Windows appliance */
Enter DCNM root directory [/usr/local/cisco/dcm]:
Initializing, please wait...
Note: ./jar/DCNMBackup.java uses unchecked or unsafe operations.
Note: Recompile with -Xlint:unchecked for details.
                                                 Welcome to DCNM-to-NDFC Upgrade Tool for Linux/Windows.
```

This tool will analyze this system and determine whether you can move to NDFC 12.1.1e or not.

If upgrade to NDFC 12.1.1e is possible, this tool will create files to be used for performing the upgrade. Thank you! This tool will backup config data. Exporting Operational data like Performance(PM) might take some time. Do you want to export operational data also? [y/N]: y Sensitive information will be encrypted using an encryption key. This encryption key will have to be provided when restoring the backup file generated by this tool. Please enter the encryption key: /\* enter the encryption key for the backup file \*/ Enter it again for verification: /\* re-enter the encryption key for the backup file \*/ 2021-09-13 14:36:31 INFO DCNMBackup:223 - Inside init() method 2021-09-13 14:36:31 INFO DCNMBackup:245 - Loading properties.... 2021-09-13 14:36:31 INFO DCNMBackup:301 - Inside checkLANSwitches... 2021-09-13 14:36:32 INFO DCNMBackup:315 - LAN Switch count: 0 2021-09-13 14:36:32 INFO DCNMBackup:342 - Inside exportDBTables... 2021-09-13 14:36:32 INFO DCNMBackup:358 - Exporting -----> statistics 2021-09-13 14:36:32 INFO DCNMBackup:358 - Exporting -----> sequence . . . . . . 2021-09-13 14:49:48 INFO DCNMBackup:1760 - ###### Total time to export Hourly data: 42 seconds. 2021-09-13 14:49:48 INFO DCNMBackup:1767 - Exporting SanPort Daily entries. 2021-09-13 14:49:48 INFO DCNMBackup:1768 - Total number of ports: 455 2021-09-13 14:49:48 INFO DCNMBackup:1769 - This might take a while, please wait... 2021-09-13 14:50:23 INFO DCNMBackup:1791 - Total number of Json data entries in backup/es/pmdb sanportratedata daily.data ==> 13751 2021-09-13 14:50:23 INFO DCNMBackup:1795 - ###### Total time to export Daily data: 34 seconds. 2021-09-13 14:50:23 INFO DCNMBackup:1535 - ####### Total time to export PM data: 81 seconds. 2021-09-13 14:50:23 INFO DCNMBackup:879 - Creating final tar.gz file.... 2021-09-13 14:50:30 INFO DCNMBackup:892 - Final tar.gz elapsed time: 7049 in ms 2021-09-13 14:50:30 INFO DCNMBackup:893 - Backup done. 2021-09-13 14:50:30 INFO DCNMBackup:894 - Log file: backup.log 2021-09-13 14:50:30 INFO DCNMBackup:895 - Backup file: backup11 rhe177-160 20210913-149215.tar.gz /\* backup file name\*/

[root@rhel DCNM To NDFC Upgrade Tool LIN WIN]#

# Cisco NDFC リリース 12.0.x から NDFC リリース 12.1.1e へ のアップグレード

NDFC リリース 12.0.1a または 12.0.2f から Cisco NDFC リリース 12.1.1e にアップグレードする には、次の手順を実行します。

始める前に

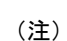

) リリース 12.0.x には、12.0.1a および 12.0.2f リリースが含まれています。

- この手順を開始する前に、NDFC リリース 12.0.x が稼働していることを確認してください。
- Cisco NDFC 12.1.1e は、Nexus Dashboard リリース 2.2.1h 以降と互換性があります。Nexus Dashboard をリリース 2.2.1h にアップグレードします。手順については、Nexus Dashboard のアップグレードを参照してください。
- Nexus Dashboard で複数のバージョンのNDFCサービスを使用することはできません。アップグレードに進む前に、現在の運用バージョンを保持し、Nexus Dashboard で他のNDFCバージョンを削除します。

NDFC バージョンの数を確認するには、[Nexus Dashboard] > [サービス(Services)] > [イ ンストール済みサービス(Installed Services)]を選択します。バージョンの数は、[バー ジョン(Versions)]の下の NDFC サービスに表示されます。

|          | Nexus Dashboard Fabric Controller<br>Cisco<br>Manage LAN, SAN, and Media deployment<br>12.0.2f | ••• |
|----------|------------------------------------------------------------------------------------------------|-----|
| <b>v</b> | 2 38/38 38/38<br>Versions Pods Containers Open                                                 | D   |

省略記号(...)アイコンをクリックし、[利用可能なバージョン]を選択します。NDFCバー ジョンが表示されます。バージョンが1つの場合、[使用可能なバージョン(Available Versions)]オプションはドロップダウンリストに表示されないことに注意してください。

| ilable Versions |                      |                  |         |  |
|-----------------|----------------------|------------------|---------|--|
| ersion          | Installation Date    | Activation State |         |  |
| 2.0.1a          | 2022-02-09, 02:31:15 | Activate         | 1       |  |
| 2.0.2f          | 2022-06-14, 02:10:54 | Active           | Disable |  |

NDFC サービスを削除するには、削除アイコンをクリックします。確認メッセージで[削除(Delete)]をクリックします。

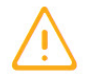

## Delete Nexus Dashboard Fabric Controller 12.0.1a

Are you sure you want to continue?

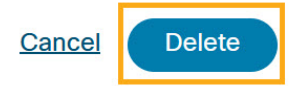

- •12.0.x でプレビュー機能を有効にしている場合は、それらの機能を無効化する必要があります。
  - •[設定 (Settings)]>[機能管理 (Feature Management)]を選択します。ベータ機能を オフにしてください。
  - Fablic Controller 用に、Web UI で、[設定(Settings)]>[サーバー設定(Server Settings)]>[LAN ファブリック(LAN Fablic)]タブを選択します。[プレビュー機 能の有効化(Enable Preview Features)]チェックボックスがオフになっていることを 確認します。

#### 手順

**ステップ1** [Web UI] > [操作(Operations)] > [バックアップと復元(Backup & Restore)] で NDFC デー タのバックアップを取ります。

> NDFC リリース 12.0.x が稼働していることを確認し、バックアップを取ります。バックアップ ファイルを安全なディレクトリに保存します。詳細については、『*Cisco NDFC* コンフィギュ レーション ガイド』の「バックアップと復元」の章を参照してください。

- (注) Nexus Dashboard で有効になっている NDFC のバージョンが1つだけであることを 確認します。
- ステップ2 Nexus Dashboard Fabric Controller カードで、省略記号(...)アイコンをクリックします。ドロップダウンリストから、[無効化 (Disable)]を選択します。
  - 注意 Nexus Dashboard をアップグレードする前に NDFC 12.0.x サービスが無効になって いない場合、アップグレードは失敗します。
- **ステップ3** Nexus Dashboard をリリース 2.2.1h にアップグレードします。

手順については、「Nexus Dashboard のアップグレード」を参照してください。

- (注) Nexus Dashboard のアップグレードの進行中は、Nexus Dashboard または他のサービスで操作を実行しないでください。
- ステップ4 アップグレードが完了したら、[Nexus Dashboard] を起動します。
- **ステップ5** [Nexus Dashboard Fabric Controller バージョン: 12.0.x] カードで、省略記号(...) アイコンを クリックします。ドロップダウンリストから、[有効化(Enable)]を選択します。
  - (注) Nexus Dashboard のアップグレード プロセスが完了した後にのみ、NDFC サービス を有効にしてください。

すべてのポッドとコンテナが稼働するまで待ちます。

**ステップ6** Nexus Dashboard に NDFC リリース 12.1.1e サービスをインストールします。

**Cisco App Store** から NDFC 12.1.1eをインストールするには、次の手順を実行します。

a) [Nexus Dashboard]>[サービス(Services)]>[App Store] タブで、[Nexus Dashboard Fabric Controller] サービスを見つけます。

[Update] をクリックします。

b) [ライセンス契約(License Agreement)] ウィンドウで、[同意してダウンロード(Agree and Download)] をクリックしてダウンロードを開始します。

NDFC12.1.1e サービスがダウンロードされ、Nexus Dashboard にインストールされます。

c) Nexus Dashboard Fablic Controller サービス カードに [インストール済み(Installed)] と 表示されたら、[インストール済みサービス(Installed Services)] タブをクリックします。 d) NDFC カードで、省略記号(...) アイコンをクリックし、[無効化(Disable)]を選択しま す。

確認画面で[無効化(Disable)]をクリックして、以前のバージョンを無効にします。

[Nexus Dashboard Fabric Controller] サービス カードには、バージョンが 12.1.1e として表示されるようになりました。

[Nexus Dashboard] > [サービス(Services)] > [アクション(Actions)] > [サービスのアップ ロード(Upload Service)] から NDFC をインストールするには、次の手順を実行します。

- a) [Nexus Dashboard] > [サービス (Services)] タブで、[アクション (Actions)] ドロップダ ウン リストから、[サービスのアップロード (Upload Service)] を選択します。
- b) Cisco DC App Center に移動して、NDFC サービスを表示およびダウンロードします。

Cisco DC App Center で、**バージョン** 12.1.1e の Nexus ダッシュボード ファブリック コント ローラ カードを識別します。

- c) ダウンロード アイコンをクリックして、NDFC サービスをダウンロードします。
- d) [同意してダウンロードする(Agree and Download)]をクリックして[ライセンス契約 (License Agreement)]に同意します。

Cisco-ndfc-12.1.1e.nap ファイルをローカル ディレクトリまたはリモート ディレクト リに保存します。

e) [ロケーション(Location)]トグルボタンを選択し、[リモート(Remote)]または[ローカル(Local)]を選択します。

リモート ディレクトリまたはローカル ディレクトリからサービスをアップロードできま す。

- •[リモート(Remote)]を選択した場合は、[URL]フィールドに、NDFC アプリケー ションが保存されているディレクトリへの絶対パスを入力します。
- [ローカル (Local)]を選択した場合は、[参照 (Browse)]をクリックして、NDFC アプリケーションが保存されている場所に移動します。アプリケーションを選択し、 [開く (Open)]をクリックします。
- f) [アップロード (Upload)]をクリックします。

サービス カタログに、別の Nexus Dashboard Fablic Controller アプリケーションが表示され ます。進捗バーにアップロード ステータスが表示されます。アプリケーションが Nexus Dashboard にダウンロードされ、展開されるまで待ちます。

アプリケーションがすべてのノードおよびすべてのサービスに完全に展開されるまでには、最大 30 分かかります。

インストール後、Nexus Dashboard Fabric Controller サービスが [サービス カタログ (Services Catalog)]に表示されます。Nexus Dashboard Fabric Controller カードには、バージョンが 2 と表示されるようになりました。

ステップ7 [Nexus Dashboard Fabric Controller] カードで、省略記号(...)アイコンをクリックします。

ドロップダウンリストから [利用可能なバージョン (Available Versions)]を選択します。

**ステップ8** Nexus Dashboard Fablic Controller 12.1.1e バージョンで [アクティブ化(Activate)] をクリックして、アップグレードの**アクティブ化**を開始します。

サービスが有効になると、Nexus Dashboard ファブリック コントローラ カードのボタンに [開く (Open)] と表示されます。

すべてのポッドとコンテナが稼働するまで待ちます。

- ステップ9 [開く (Open)] をクリックして、Cisco Nexus Dashboard Fablic Controller リリース 12.1.1eの Web UI を起動します。
  - (注) シングルサインオン(SSO)機能を使用すると、Nexus Dashboardで使用したもの と同じログイン情報を使用してアプリケーションにログインできます。

# Cisco DCNM 11.5(x) から Cisco NDFC リリース 12.1.1e への アップグレード

DCNM リリース 11.5(x) から Cisco Nexusダッシュボード ファブリック コントローラリリース 12.1.1e にアップグレードするには、次の手順を実行します。

ここにコンテキストを表示

#### 始める前に

11.5(x) アプライアンスから作成されたバックアップファイルにアクセスできることを確認します。

暗号化キーがない場合、バックアップファイルから復元することはできません。

- Cisco Nexus Dashboard の必要なフォームファクタがインストールされていることを確認します。手順については、『Cisco Nexus Dashboard Deployment Guide』を参照してください。
- Nexus Dashboard リリース 2.2.1hの両方がサポートされています。Nexus Dashboard リリース 2.2.1e でアップグレードするには、Nexus Dashboard をアップグレードする前に NDFC を「無効化」してください。

Nexus Dashboard をアップグレードする手順については、「Nexus Dashboard のアップグレード」を参照してください。

- Cisco Nexusダッシュボードファブリック コントローラの新規インストールをインストールしたことを確認します。Cisco Nexusダッシュボードファブリック コントローラのインストール手順については、次を参照してください。
  - Nexusダッシュボードファブリック コントローラ サービスの手動インストール (37 ページ).

• App Store を使用した Nexusダッシュボード ファブリック コントローラ サービスのイ ンストール (35 ページ)

### 手順

ステップ1 [Nexus Dashboard]>[Services] で、Cisco Nexusダッシュボードファブリックコントローラカー ドを特定し、[開く (Open)]をクリックします。

Nexusダッシュボード ファブリック コントローラ Web UI では、[フィーチャ管理(Feature Management)] 画面が表示されます。

新しくインストールされた Nexusダッシュボード ファブリック コントローラ でペルソナが選 択されていないことに注意してください。

ステップ2 [復元 (Restore)]をクリックします。

[オペレーション(Operations)]>[バックアップと復元(Backup & Restore)] ウィンドウが開きます。

ステップ3 [復元 (Restore)] をクリックします。

[今すぐ復元(Restore now)] ウィンドウが表示されます。

- ステップ4 [種類(Type)]で、復元する形式を選択します。
  - (注) DCNM リリース 11.5(x) で作成されたバックアップに基づいて、[構成のみ (Config only)]または[完全 (Full)]を選択します。
    - 設定データのみを復元するには、[設定のみ(Config only)]を選択します。

[構成のみ(Config only)]または[完全(Full)]バックアップファイルのいずれかを選択 できます。

このアプリケーションに以前のバージョンのデータをすべて復元するには、[完全(Full)]
 を選択します。

[完全(Full)] バックアップ ファイルを選択する必要があります。

- **ステップ5** バックアップファイルを保存した適切な宛先を選択します。
  - ・ファイルがローカルディレクトリに保存されている場合は、[ファイルのアップロード (Upload File)]を選択します。
  - 1. バックアップファイルが保存されるディレクトリ
  - 2. バックアップ ファイルを [今すぐ復元 (Restore now)] ウィンドウにドラッグアンド ドロップします。

または

[参照(Browse)]をクリックします。バックアップファイルが保存されるディレクト リに移動します。バックアップファイルを選択して、[開く(Open)]をクリックしま す。

- 3. バックアップファイルに対する暗号キーを入力します。
- ・バックアップファイルがリモートディレクトリに保存されている場合は、[SCP サーバー からインポート(Import from SCP Server)]または[SFTP サーバーからインポート(Import from SFTP Server)]を選択します。
  - 1. [サーバー (Server)] フィールドに、サーバーの IP アドレスを入力します。
  - **2.** [ファイルパス (File Path)]フィールドに、バックアップファイルへの相対ファイル パスを入力します。
  - 3. ユーザ名とパスワードを該当するフィールドに入力します。
  - 4. [暗号キー(Encryption Key)] フィールドにバックアップファイルに対する暗号キー を入力します。
- **ステップ6** (任意) [外部サービスの IP 構成を無視する (Ignore External Service IP Configuration)] チェックボックスをオンにします。

[外部サービスの IP 設定を無視する(Ignore External Service IP Configuration)] チェック ボック スがオンになっている場合、外部サービスの IP 設定は無視されます。この選択により、シス テムでバックアップを作成し、それを別の管理サブネットやデータサブネットを持つ別のシス テムに復元することができます。

このオプションは、Cisco DCNM 11.5(x) から Cisco NDFC へのアップグレード中には影響しません。

ステップ7 [復元 (Restore)]をクリックします。

進行状況バーが表示され、完了したパーセンテージ、操作の説明が表示されます。アップグレードの進行中は、Web UI がロックされます。復元が完了すると、バックアップファイルが [バックアップと復元(Backup&Restore)] 画面のテーブルに表示されます。復元に必要な時間は、バックアップファイルのデータによって異なります。

(注) Cisco Nexus ダッシュボードで IP プール アドレスを割り当てていない場合は、エラーが表示されます。詳細については、『Cisco Nexus Dashboard User Guide』の「Cluster Configuration」の項を参照してください。

正常に復元されると、次のような通知バナーが表示されます。

Reload the page to see latest changes.

[ページの再ロード(Reload the page)]をクリックするか、ブラウザページを更新して復元を 完了し、Cisco Nexus ダッシュボードファブリック コントローラ Web UIの使用を開始します。

## **Feature Manager**

展開のタイプに基づいてバックアップを復元した後、リリースは次のいずれかのパーソナリ ティで展開されます。Nexusダッシュボード ファブリック コントローラ12.1.1e

- •ファブリック コントローラ
- •SAN コントローラ

Feature Management のステータスが [開始中(Starting)] に変わります。また、有効にする フィーチャを選択できます。[フィーチャ(Feature)] チェックボックスと[保存して続行(Save & Continue)] をクリックします。

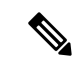

 <sup>(</sup>注) NDFC リリース12.1.1eへのアップグレードに関して、DCNM11.5(x)で有効になっているフィー チャに関連する警告があります。詳細については、アップグレード後の機能の互換性(46ページ)を参照してください。

## 機能セット全体での変更

Nexusダッシュボードファブリックコントローラ12では、ある機能セットから別の機能セットに切り替えることができます。[設定(Settings)]>[機能管理(Feature Management)]を選択します。次の表で、目的の機能セットとアプリケーションを選択します。[保存して続行(Save and Continue)]をクリックします。ブラウザを更新して、新しい機能セットとアプリケーションでシスコ Nexusダッシュボードファブリックコントローラの使用を開始します。

特定の展開でサポートされる機能/アプリケーションがいくつかあります。機能セットを変更 すると、これらの機能の一部は新しい展開でサポートされません。次の表に、機能セットを変 更できる前提条件と基準の詳細を示します。

表 6:展開間でサポートされるスイッチング

| 送信元/宛先   | ファブリック検出 | ファブリック コント<br>ローラ                                                                                                | SAN コントローラ |
|----------|----------|----------------------------------------------------------------------------------------------------|------------|
| ファブリック検出 | -        | ファブリック検出の展<br>開では、モニタモード<br>ファブリックのみがサ<br>ポートされます。機能<br>セットを変更すると、<br>ファブリック コント<br>ローラ導入でファブ<br>リックを使用できま<br>す。 | サポート対象外    |

| 送信元/宛先            | ファブリック検出                                            | ファブリック コント<br>ローラ                                                                     | SAN コントローラ |
|-------------------|-----------------------------------------------------|---------------------------------------------------------------------------------------|------------|
| ファブリック コント<br>ローラ | ファブリックセットを<br>変更する前に、既存の<br>ファブリックを削除す<br>る必要があります。 | Easy Fabric から IPFM<br>ファブリック アプリ<br>ケーションに変更する<br>場合は、既存のファブ<br>リックを削除する必要<br>があります。 | サポート対象外    |
| SAN コントローラ        | サポート対象外                                             | サポート対象外                                                                               | -          |

# アップグレード後の作業

次の項では、Cisco NDFC、リリース 12.1.1e へのアップグレード後に実行する必要があるタス クについて説明します。

#### SAN コントローラのアップグレード後のタスク

バックアップからデータを復元すると、すべての server-smart ライセンスが OutofCompliance になります。

ポリシーを使用してスマートライセンスに移行するには、Nexusダッシュボードファブリック コントローラを起動します。Web UI で、[オペレーション(Operations)]>[ライセンス管理 (License Management)]>[スマート (Smart)] タブの順に選択します。SLP を使用して CCSM と の信頼を確立します。手順については、『Cisco Nexusダッシュボードファブリックコントロー ラ Configuration Guides』の「License Management」の章を参照してください。

### ファブリック コントローラのアップグレード後のタスク

DCNM 11.5(x) から Cisco NDFC 12.1.1e にアップグレードする場合、次の機能は引き継がれません。

- •エンドポイントロケータを再設定する必要があります
- ・ IPAM 統合を再設定する必要があります
- •アラームポリシーを再設定する必要があります
- ・カスタムトポロジを再作成して保存する必要があります
- ファブリックで PM 収集を再度有効にする必要があります
- •スイッチ イメージをアップロードする必要があります

Nexus ダッシュボードでのトラップ IP の管理 Nexusダッシュボード ファブリック コントロー ラ

| リリース 11.5(x)<br>の展開タイプ            | 11.5(x)では、トラップ<br>IP アドレスは    | LAN デバイス<br>管理の接続性 | <b>12.1.1e</b> では、ト<br>ラップ IP アドレ<br>スはに属します | 結果                                                                                                    |
|-----------------------------------|-------------------------------|--------------------|----------------------------------------------|----------------------------------------------------------------------------------------------------|
| LAN ファブリッ<br>ク<br>メディア コント<br>ローラ | eth1(またはHA シス<br>テムの場合は vip1) | 管理                 | 管理サブネットに<br>属する                              | Honored<br>構成の違いは、あ<br>りません。対応不<br>要です。                                                                                                    |
| LAN ファブリッ<br>ク<br>メディア コント<br>ローラ | eth0(またはHA シス<br>テムの場合は vip0) | 管理                 | 管理サブネットに属していない                               | <ul> <li>無視されます。管理プールの別の</li> <li>IP がトラップ IP として使用されます。</li> <li>構成の違いが作成されます。Web</li> <li>UIの</li> <li>[LAN][Fabris][Fabris]</li> <li>で、[Fabric]をダブルクリックして</li> <li>[Fabric Overview]</li> <li>を表示します。</li> <li>[ファブリックアクション</li> <li>(Fabrics</li> <li>Actions)]ドロップダウンリストから、[設定の再計算(Recalculate</li> <li>Config)]を定り、</li> <li>レます。[構成の</li> <li>展開(Deploy</li> <li>Config)]をクリックします。</li> </ul> |
| LAN ファブリッ<br>ク<br>メディア コント<br>ローラ | eth0(またはHA シス<br>テムの場合は vip0) | データ                | データ サブネッ<br>トに属する                            | Honored<br>構成の違いは、あ<br>りません。対応不<br>要です。                                                                                                    |

| リリース 11.5(x)<br>の展開タイプ            | 11.5(x)では、トラップ<br>IP アドレスは     | LAN デバイス<br>管理の接続性 | 12.1.1e では、ト<br>ラップ IP アドレ<br>スはに属します | 結果                                                                                                    |
|-----------------------------------|--------------------------------|--------------------|---------------------------------------|----------------------------------------------------------------------------------------------------|
| LAN ファブリッ<br>ク<br>メディア コント<br>ローラ | eth0 (またはHA シス<br>テムの場合は vip0) | データ                | データ サブネッ<br>トに属していない                  | <ul> <li>無視されます。</li> <li>データプールの</li> <li>別のIPがトラップ</li> <li>IPとして使用されます</li> <li>構成のます。Web</li> <li>UIの</li> <li>[LAN][Fabris][Fabris]</li> <li>で、[Fabric]をダ</li> <li>ブルクリックして</li> <li>[Fabric Overview]</li> <li>をダ</li> <li>ブルクして</li> <li>[Fabric Overview]</li> <li>をダ</li> <li>ブジリック</li> <li>(Fabrics</li> <li>Actions)]ドロッ</li> <li>プダウン</li> <li>(Fabrics</li> <li>Actions)]ドロッ</li> <li>プダウン</li> <li>(Recalculate</li> <li>Config)]をク</li> <li>リックします。</li> </ul> |

| リリース 11.5(x)<br>の展開タイプ | 11.5(x)では、トラップ<br>IP アドレスは                                                                                                    | LAN デバイス<br>管理の接続性 | 12.1.1e では、ト<br>ラップ IP アドレ<br>スはに属します | 結果                                                   |
|------------------------|----------------------------------------------------------------------------------------------------|--------------------|---------------------------------------|------------------------------------------------------|
| SAN 管理                 | OVA/ISO –<br>・trap.registaddress<br>(設定されてい<br>る場合)                                                                                                    | N/A                | データ サブネッ<br>トに属する                     | Honored<br>構成の違いは、あ<br>りません。対応不<br>要です。              |
|                        | <ul> <li>eth0 (trap.registaddress が設定されてい ない場合)</li> <li>Windows/Linux – <ul> <li>trap.registaddress (設定されてい る場合)</li> <li>イベント-マネー ジャアルゴリズ ムに基づくイン ターフェイス (trap.registaddress が設定されてい ない場合)</li> </ul> </li> </ul> | N/A                | データ サブネッ<br>トに属していない                  | 無視されます。<br>データ プールの<br>別のIPがトラップ<br>IP として使用さ<br>れます |

## 設定コンプライアンスの変更

Configuration Compliance (CC) 関連のファイルも次のように変更されます。

- ・設定コンプライアンスは内部 NDFC テンプレートになりました。
- DCNM 11.5(x) のパス n ファイルシステム

/usr/local/cisco/dcm/dcnm/model-config

表 7: DCNM 11.5 から NDFC テンプレート名へのマッピング

| DCNM 11.5(x) のテンプレート名            | <b>NDFC</b> のテンプレート名12.1.1e詳細について<br>は、『 <sup>4</sup> 』を参照してください。 |
|----------------------------------|-------------------------------------------------------------------|
| compliance_case_insensitive_clis | compliance_case_insensitive_clis                                  |
| ipv6_clis                        | compliance_ipv6_clis                                              |
| strict_cc_exclude_clis           | compliance_strict_cc_exclude_clis                                 |

<sup>4</sup> Cisco NDFC Fabric Controller Configuration Guide

# Cisco NDFC で使用可能なデフォルトテンプレート

次の表に、Cisco Nexusダッシュボードファブリック コントローラ で利用可能なデフォルトテ ンプレートの詳細を示します。

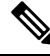

Note

アンプレートの変更は、テンプレート変数と本文の内容の変更として定義されます。コメント 文字列への変更は無視されます。

| カテゴリ<br>(ファブリッ<br>ク/リンク/イン<br>ターフェイ<br>ス) | テンプレート<br>名(Template | <b>Cisco NDFC</b> リリース 12.0.1a から 12.1.1e に変更されました |              | <b>Cisco NDFC</b> リリース <b>12.0.2f</b> か<br>ら <b>12.1.1e</b> に変更されました |              |
|-------------------------------------------|----------------------|----------------------------------------------------|--------------|----------------------------------------------------------------------|--------------|
|                                           | Name)                | 対応/非対応                                             | 説明を変更し<br>ます | 対応/非対応                                                               | 説明を変更し<br>ます |
| ファブリック                                    | Easy_Fabric          | はい                                                 | 新機能/バグ修<br>正 | はい                                                                   | 新機能/バグ修<br>正 |
|                                           | Easy_Fabric_eBGP     | はい                                                 | 新機能/バグ修<br>正 | はい                                                                   | 新機能/バグ修<br>正 |
|                                           | Easy_Fabric_IOS_XE   | はい                                                 | 新機能/バグ修<br>正 | はい                                                                   | 新機能/バグ修<br>正 |
|                                           | Easy_Fabric_IPFM     | はい                                                 | 新機能/バグ修<br>正 | はい                                                                   | 新機能/バグ修<br>正 |
|                                           | LAN_Classic          | はい                                                 | 新機能/バグ修<br>正 | はい                                                                   | 新機能/バグ修<br>正 |
|                                           | Fabric_Group         | いいえ                                                | 変更なし         | いいえ                                                                  | 変更なし         |
|                                           | [IPFM_Classic]       | はい                                                 | 新機能/バグ修<br>正 | はい                                                                   | 新機能/バグ修<br>正 |
|                                           | LAN_Monitor          | はい                                                 | 新機能/バグ修<br>正 | いいえ                                                                  | 変更なし         |
|                                           | External_Fabric      | はい                                                 | 新機能/バグ修<br>正 | はい                                                                   | 新機能/バグ修<br>正 |
|                                           | MSD_Fabric           | はい                                                 | 新機能/バグ修<br>正 | はい                                                                   | 新機能/バグ修<br>正 |

| カテゴリ<br>(ファブリッ<br>ク/リンク/イン<br>ターフェイ<br>ス) | テンプレート<br>名(Template<br>Name) | <b>Cisco NDFC</b> リリース 12.0.1a から 12.1.1e に変更されました |              | <b>Cisco NDFC</b> リリース <b>12.0.2f</b> か<br>ら <b>12.1.1e</b> に変更されました |              |
|-------------------------------------------|-------------------------------|----------------------------------------------------|--------------|----------------------------------------------------------------------|--------------|
|                                           |                               | 対応/非対応                                             | 説明を変更し<br>ます | 対応/非対応                                                               | 説明を変更し<br>ます |
| インターフェ<br>イス                              | int_access_host               | はい                                                 | 新機能/バグ修<br>正 | はい                                                                   | 新機能/バグ修<br>正 |
|                                           | int_dot1q_tunnel_host         | はい                                                 | 新機能/バグ修<br>正 | はい                                                                   | 新機能/バグ修<br>正 |
|                                           | int_freeform                  | いいえ                                                | 変更なし         | いいえ                                                                  | 変更なし         |
|                                           | int_l3_port_channel           | はい                                                 | 新機能/バグ修<br>正 | はい                                                                   | 新機能/バグ修<br>正 |
|                                           | int_loopback                  | いいえ                                                | 変更なし         | いいえ                                                                  | 変更なし         |
|                                           | int_mgmt                      | はい                                                 | 新機能/バグ修<br>正 | はい                                                                   | 新機能/バグ修<br>正 |
|                                           | int_monitor_ethemet           | はい                                                 | 新機能/バグ修<br>正 | はい                                                                   | 新機能/バグ修<br>正 |
|                                           | int_monitor_port_channel      | いいえ                                                | 変更なし         | いいえ                                                                  | 変更なし         |
|                                           | int_monitor_subif             | いいえ                                                | 変更なし         | いいえ                                                                  | 変更なし         |
|                                           | int_monitor_vpc               | N/A                                                | N/A          | 非対応                                                                  | 変更なし         |
|                                           | int_mpls_loopback             | いいえ                                                | 変更なし         | いいえ                                                                  | 変更なし         |
|                                           | int_multisite_loopback        | いいえ                                                | 変更なし         | いいえ                                                                  | 変更なし         |
|                                           | int_nve                       | いいえ                                                | 変更なし         | いいえ                                                                  | 変更なし         |
|                                           | int_pot_dramel_aa_fex         | はい                                                 | 新機能/バグ修<br>正 | はい                                                                   | 新機能/バグ修<br>正 |
|                                           | it_pot_drand_accss_hot        | はい                                                 | 新機能/バグ修<br>正 | いいえ                                                                  | 変更なし         |
|                                           | itptdanddøqtndhø              | はい                                                 | 新機能/バグ修<br>正 | いいえ                                                                  | 変更なし         |
|                                           | int_port_channel_fex          | はい                                                 | 新機能/バグ修<br>正 | はい                                                                   | 新機能/バグ修<br>正 |
|                                           | it_pot_dramd_pvlan_host       | はい                                                 |              | いいえ                                                                  | 変更なし         |

| カテゴリ<br>(ファブリッ | テンプレート<br>名(Template<br>Name) | <b>Cisco NDFC</b> リリース 12.0.1a から 12.1.1e に変更されました |              | <b>Cisco NDFC</b> リリース 12.0.2f か<br>ら 12.1.1e に変更されました |              |
|----------------|-------------------------------|----------------------------------------------------|--------------|--------------------------------------------------------|--------------|
| ターフェイ<br>ス)    |                               | 対応/非対応                                             | 説明を変更し<br>ます | 対応/非対応                                                 | 説明を変更し<br>ます |
|                |                               |                                                    | 新機能/バグ修<br>正 |                                                        |              |
|                | it_pot_drand_turk_host        | はい                                                 | 新機能/バグ修<br>正 | いいえ                                                    | 変更なし         |
|                | int_pvlan_host                | はい                                                 | 新機能/バグ修<br>正 | いいえ                                                    | 変更なし         |
|                | int_routed_host               | はい                                                 | 新機能/バグ修<br>正 | いいえ                                                    | 変更なし         |
|                | int_subif                     | はい                                                 | 新機能/バグ修<br>正 | いいえ                                                    | 変更なし         |
|                | int_vlan                      | はい                                                 | 新機能/バグ修<br>正 | いいえ                                                    | 変更なし         |
|                | int_vlan_admin_state          | いいえ                                                | 変更なし         | いいえ                                                    | 変更なし         |
|                | int_trunk_host                | はい                                                 | 新機能/バグ修<br>正 | いいえ                                                    | 変更なし         |
|                | int_vpc_access_host           | はい                                                 | 新機能/バグ修<br>正 | いいえ                                                    | 変更なし         |
|                | int_vpc_dot1q_tunnel          | はい                                                 | 新機能/バグ修<br>正 | いいえ                                                    | 変更なし         |
|                | itypepærkæpake11_1            | いいえ                                                | 変更なし         | いいえ                                                    | 変更なし         |
|                | int_vpc_peer_link_po          | はい                                                 | 新機能/バグ修<br>正 | いいえ                                                    | 変更なし         |
|                | int_vpc_pvlan_host            | はい                                                 | 新機能/バグ修<br>正 | いいえ                                                    | 変更なし         |
|                | int_vpc_trunk_host            | はい                                                 | 新機能/バグ修<br>正 | いいえ                                                    | 変更なし         |
|                | int_ipfm_access_host          | はい                                                 | 新機能/バグ修<br>正 | いいえ                                                    | 変更なし         |
|                | int_ipfm_l3_port              | はい                                                 |              | いいえ                                                    | 変更なし         |
| カテゴリ<br>(ファブリッ<br>ク/リンク/イン<br>ターフェイ<br>ス) | テンプレート<br>名(Template<br>Name) | <b>Cisco NDFC</b> リリース 12.0.1a から 12.1.1e に変更されました |              | <b>Cisco NDFC</b> リリース 12.0.2f か<br>ら 12.1.1e に変更されました |              |
|-------------------------------------------|-------------------------------|----------------------------------------------------|--------------|--------------------------------------------------------|--------------|
|                                           |                               | 対応/非対応                                             | 説明を変更し<br>ます | 対応/非対応                                                 | 説明を変更し<br>ます |
|                                           |                               |                                                    | 新機能/バグ修<br>正 |                                                        |              |
|                                           | itjfnpotdandaæslot            | はい                                                 | 新機能/バグ修<br>正 | いいえ                                                    | 変更なし         |
|                                           | itjfnpotdanettrk.hx           | はい                                                 | 新機能/バグ修<br>正 | いいえ                                                    | 変更なし         |
|                                           | int_ipfin_trunk_host          | はい                                                 | 新機能/バグ修<br>正 | いいえ                                                    | 変更なし         |
|                                           | int_ipfm_vlan                 | いいえ                                                | 変更なし         | いいえ                                                    | 変更なし         |

| カテゴリ<br>(ファブリッ<br>ク/リンク/イン<br>ターフェイ<br>ス) | テンプレート<br>名(Template<br>Name)  | <b>Cisco NDFC</b> リリース 12.0.1a か<br>ら 12.1.1e に変更されました |              | <b>Cisco NDFC</b> リリース <b>12.0.2f</b> か<br>ら <b>12.1.1e</b> に変更されました |              |
|-------------------------------------------|--------------------------------|--------------------------------------------------------|--------------|----------------------------------------------------------------------|--------------|
|                                           |                                | 対応/非対応                                                 | 説明を変更し<br>ます | 対応/非対応                                                               | 説明を変更し<br>ます |
| リンク                                       | it_ina_fbic_jp6_lik_bal        | はい                                                     | 新機能/バグ修<br>正 | はい                                                                   | 新機能/バグ修<br>正 |
|                                           | in <u>tinta fibic num link</u> | はい                                                     | 新機能/バグ修<br>正 | はい                                                                   | 新機能/バグ修<br>正 |
|                                           | it <u>itafbicummli</u> k       | はい                                                     | 新機能/バグ修<br>正 | はい                                                                   | 新機能/バグ修<br>正 |
|                                           | it <u>ita y</u> cperkepakelik  | いいえ                                                    | 変更なし         | いいえ                                                                  | 変更なし         |
|                                           | itpepoxin <u>itafbic</u> lk    | いいえ                                                    | 変更なし         | いいえ                                                                  | 変更なし         |
|                                           | itjfnitafbicnmlik              | はい                                                     | 新機能/バグ修<br>正 | はい                                                                   | 新機能/バグ修<br>正 |
|                                           | is <u>æititafbicnm</u> lk      | いいえ                                                    | 変更なし         | いいえ                                                                  | 変更なし         |
|                                           | ext_fabric_setup               | はい                                                     | 新機能/バグ修<br>正 | いいえ                                                                  | 変更なし         |
|                                           | csreet_mlke_undeby_setp        | いいえ                                                    | 変更なし         | いいえ                                                                  | 変更なし         |
|                                           | ext_mliste_undstay_stup        | はい                                                     | 新機能/バグ修<br>正 | いいえ                                                                  | 変更なし         |
|                                           | cretepnmileodystp              | いいえ                                                    | 変更なし         | いいえ                                                                  | 変更なし         |
|                                           | csr_link_template              | いいえ                                                    | 変更なし         | いいえ                                                                  | 変更なし         |
|                                           | ext_routed_fabric              | はい                                                     | 新機能/バグ修<br>正 | はい                                                                   | 新機能/バグ修<br>正 |
|                                           | et_mlise_undsky_step           | はい                                                     | 新機能/バグ修<br>正 | いいえ                                                                  | 変更なし         |
|                                           | et_vtn_ms_oeby_stp             | はい                                                     | 新機能/バグ修<br>正 | いいえ                                                                  | 変更なし         |
|                                           | et_van_mps_undatay_stp         | いいえ                                                    | 変更なし         | いいえ                                                                  | 変更なし         |

| カテゴリ<br>(ファブリッ<br>ク/リンク/イン<br>ターフェイ<br>ス) | テンプレート<br>名(Template<br>Name)    | <b>Cisco NDFC</b> リリース 12.0.1a から 12.1.1e に変更されました |              | <b>Cisco NDFC</b> リリース 12.0.2f か<br>ら 12.1.1e に変更されました |              |
|-------------------------------------------|----------------------------------|----------------------------------------------------|--------------|--------------------------------------------------------|--------------|
|                                           |                                  | 対応/非対応                                             | 説明を変更し<br>ます | 対応/非対応                                                 | 説明を変更し<br>ます |
| プロファイル<br>(Profile)                       | DailNtvok_Btrain_Uriasl          | はい                                                 | 新機能/バグ修<br>正 | いいえ                                                    | 変更なし         |
|                                           | Defai <u>t_</u> Netwok_Universal | はい                                                 | 新機能/バグ修<br>正 | いいえ                                                    | 変更なし         |
|                                           | Defat_VRF_Etersin_Literal        | はい                                                 | 新機能/バグ修<br>正 | はい                                                     | 新機能/バグ修<br>正 |
|                                           | Default_VRF_Universal            | はい                                                 | 新機能/バグ修<br>正 | はい                                                     | 新機能/バグ修<br>正 |
|                                           | Savice_Natwork_Universal         | はい                                                 | 新機能/バグ修<br>正 | はい                                                     | 新機能/バグ修<br>正 |
|                                           | IOS_XE_Network                   | はい                                                 | 新機能/バグ修<br>正 | はい                                                     | 新機能/バグ修<br>正 |
|                                           | IOS_XE_VRF                       | はい                                                 | 新機能/バグ修<br>正 | はい                                                     | 新機能/バグ修<br>正 |
|                                           | Rated_Network_Universal          | はい                                                 | 新機能/バグ修<br>正 | はい                                                     | 新機能/バグ修<br>正 |

Cisco NDFC で使用可能なデフォルトテンプレート

翻訳について

このドキュメントは、米国シスコ発行ドキュメントの参考和訳です。リンク情報につきましては 、日本語版掲載時点で、英語版にアップデートがあり、リンク先のページが移動/変更されている 場合がありますことをご了承ください。あくまでも参考和訳となりますので、正式な内容につい ては米国サイトのドキュメントを参照ください。